### Cadence + AMS-Hitkit

Totorial for creation of an inverter cell from schematic to layout with CADENCE using AMS-Hitkit and hints for multi-input gates

- 1. Using the Linux (CentOS) environment
- 2. Starting CADENCE with AMS-Hitkit
- 3. Creating a new library
- 4. Schematic entry
- 5. Creating a symbol and a testbench
- 6. Spice-Simulation using ADE XL
  - Analyses selection and setup
  - Using global variables
  - Parametric simulation
- 7. Starting Layout XL
  - Generate layout from schematic
  - The layer window
  - Wires, vias/contacts, wells
- 8. Design rule check
- 9. Layout versus schematic check (LVS)
- 10. Parasitic extraction (QRC)
- 11. Simulation of the extracted model (Post-layout simulation)

## Some UNIX-commands

We use CentOS-Linux (Free version "Community Enterprise OS" of RedHat), because Cadence supports RedHat or Suse. We use the Kornshell (ksh), because it is the standard shell at ITMZ Uni Rostock.

pwd
ls, ls -alsi, ls dir
cd -> cd /~/ske -> cd ./ske
mkdir newdir
cp , cp -r, cp -p
mv
chmod, chmod -R chmod 744 file
grep
use of | for pipeline -> ls | grep pattern
rm, rm -r
rmdir
cat file
man cmd

Move icon to desktop for easy use

print working directory<br/>listOur client computers use the "supported" CentOS 6,<br/>but the server is CentOS 7 (not yet supported to run Cadence)change directory<br/>make directory<br/>copy files/directories (recursive, preserve attributes)<br/>move or rename directories<br/>change file mode bits (security) -> -R recursive<br/>filter for pattern<br/>use command output as input for next command<br/>remove/delete<br/>remove directory<br/>show file at standard output<br/>show manual of cmd

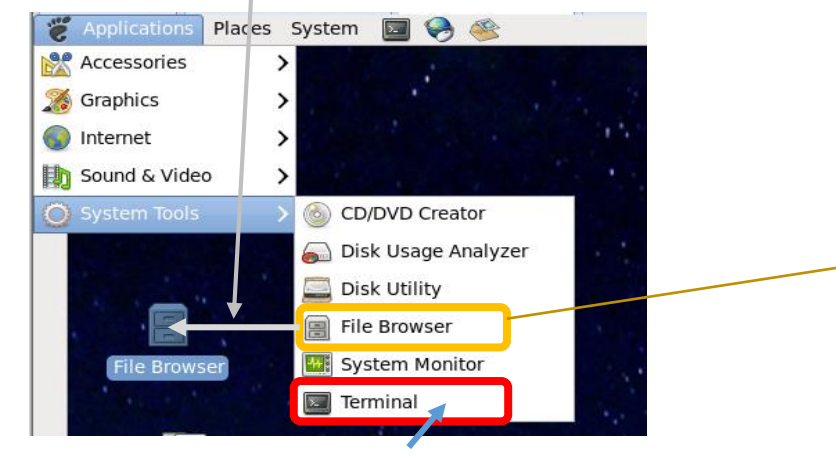

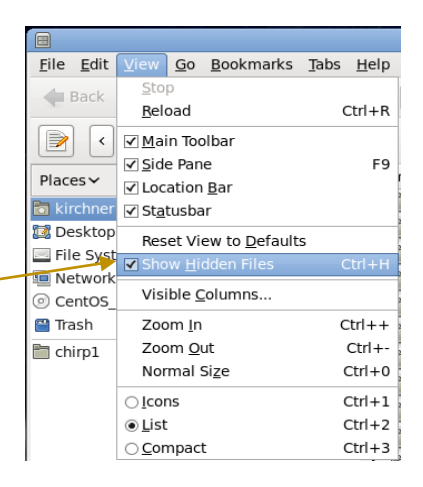

Or Right-Mouse on Background and select "Open Terminal"

To save windows images (.png) : Alt-Print

Unix-command to remove Cadence lock files (Close all Cadence programs before!): find ~/ -name "\*.cdslck" -exec rm {} \;

### AMS-HitKit - Start

= Starting Cadence Design Framework with Libraries, Rules, Scripts provided for AMS-technology

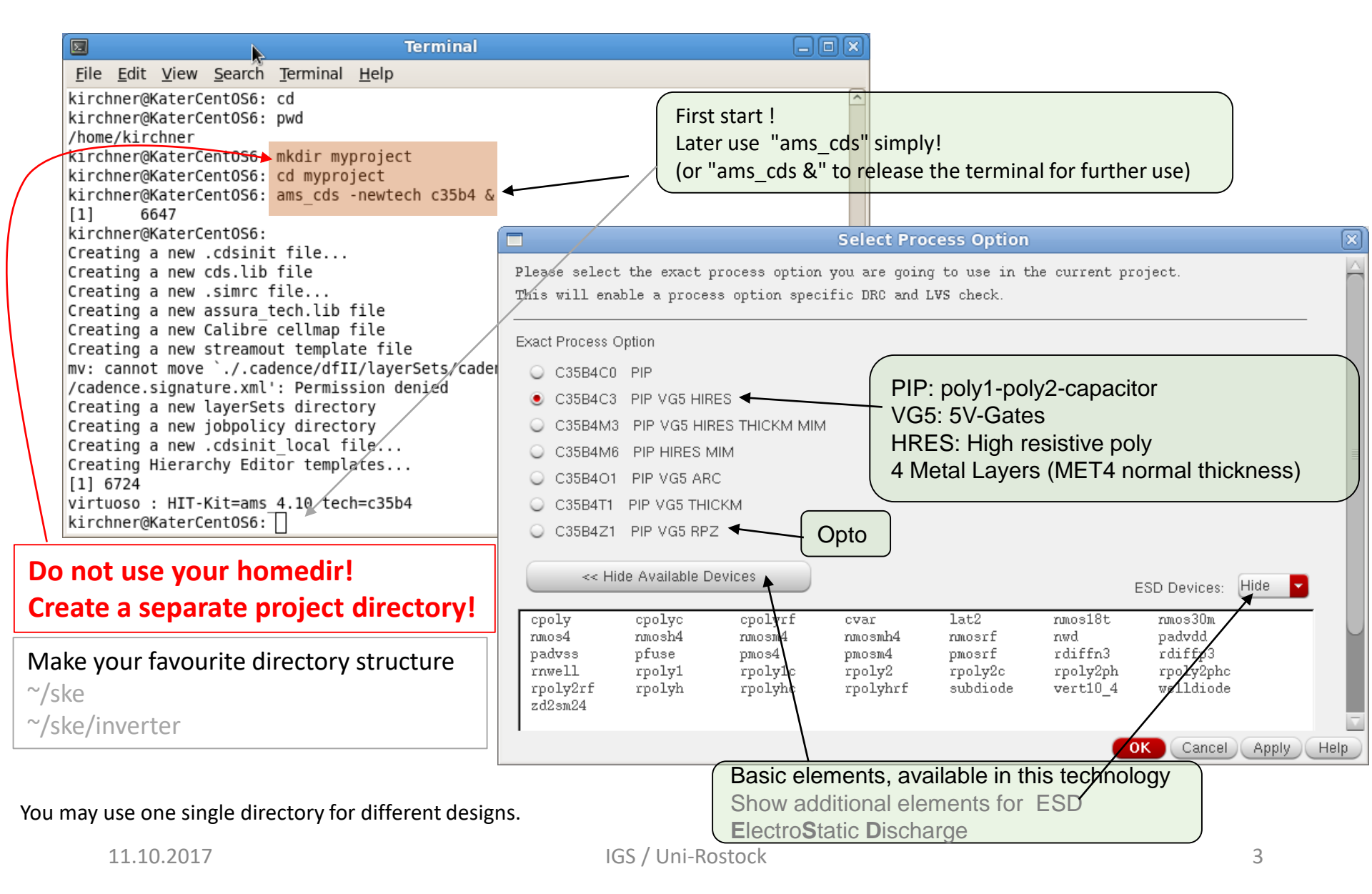

### AMS-HitKit - Start

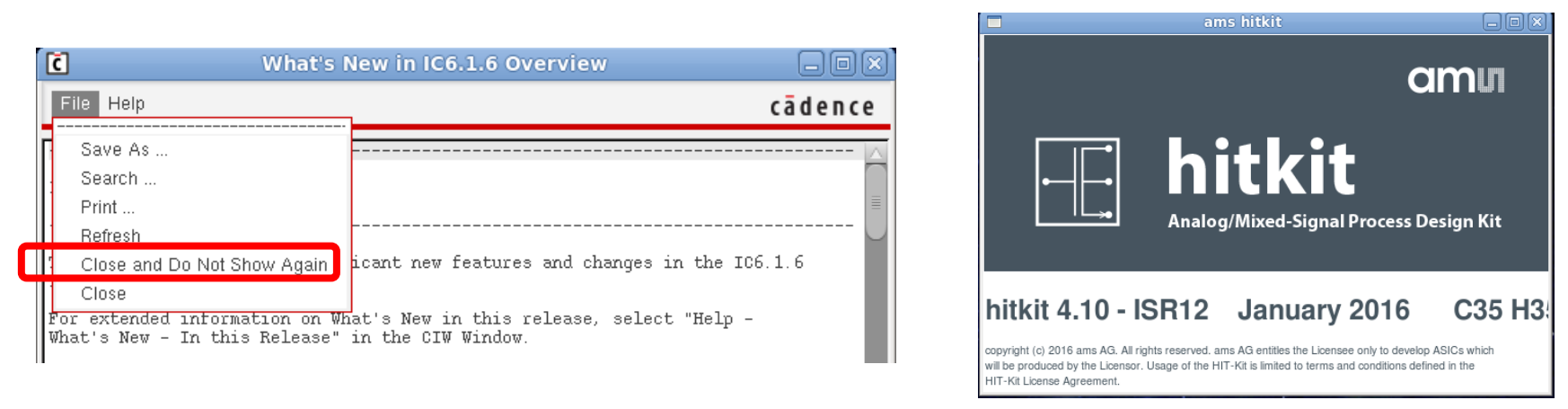

Would stay open as long as ams\_cds is running

Window open for some seconds after ams\_cds start

### Command Interpreter Window - CIW

| C , , , , , , , , , , , , , , , , , , ,                                           | /irtuoso® 6.1.6-64b - Log: /home/kirchner/CDS.log |         |
|-----------------------------------------------------------------------------------|---------------------------------------------------|---------|
| <u>File T</u> ools <u>O</u> ptions hitkit ICD-Tools <u>H</u> elp                  |                                                   | cādence |
| Calibre Runset File for PERC created: .cal<br>Loading simulator default settings. | .ibrePer Runset                                   |         |
|                                                                                   |                                                   |         |
| mouse L:                                                                          | M:                                                | R:      |
| 1 hitkit: ams_4.10 Tech: c35b4c3 User: kirchner                                   |                                                   |         |
|                                                                                   | Command Inputs                                    |         |

Messages

# 2016/17

### AMS-HitKit - A new library

### Command Interpreter Window - CIW

|                   | Virtuoso® 6.1.6-64b - Log: /home/kirchner/CDS.log                                                                                         | -       |
|-------------------|----------------------------------------------------------------------------------------------------|---------|
|                   | Ene Tools Options hitkit ICD-Tools Help                                                                                                   | cādence |
|                   | Library Manager created library "test"<br>INFO (TECH-180011): Design library 'test' successfully attached to technology library 'TECH_C35 | B4'.    |
|                   |                                                                                                    |         |
|                   | mouse L: M:                                                                                                    | R:      |
|                   | 1 hitkit: ams_4.10 Tech: c35b4c3 User: kirchner                                                                                           |         |
| $\langle \rangle$ |                                                                                                    |         |
| File              | -> New -> Library                                                                                                    |         |

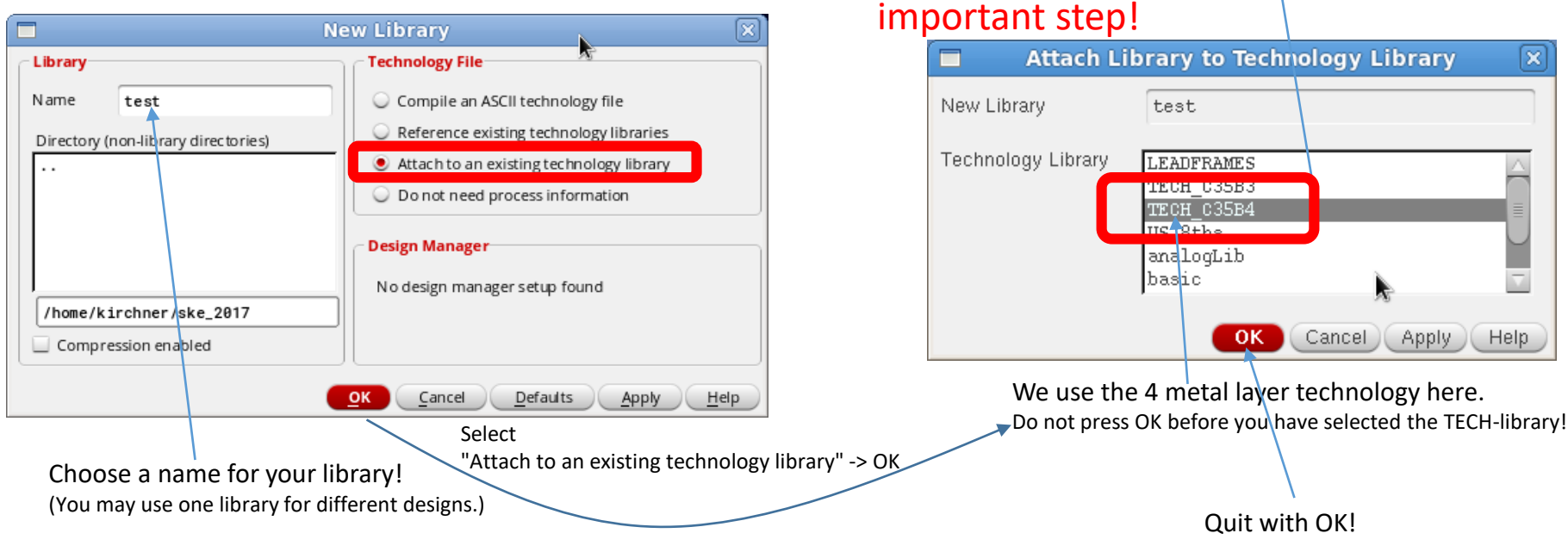

11.10.2017

### AMS-HitKit - A new cellview

#### **Command Interpreter Window CIW**

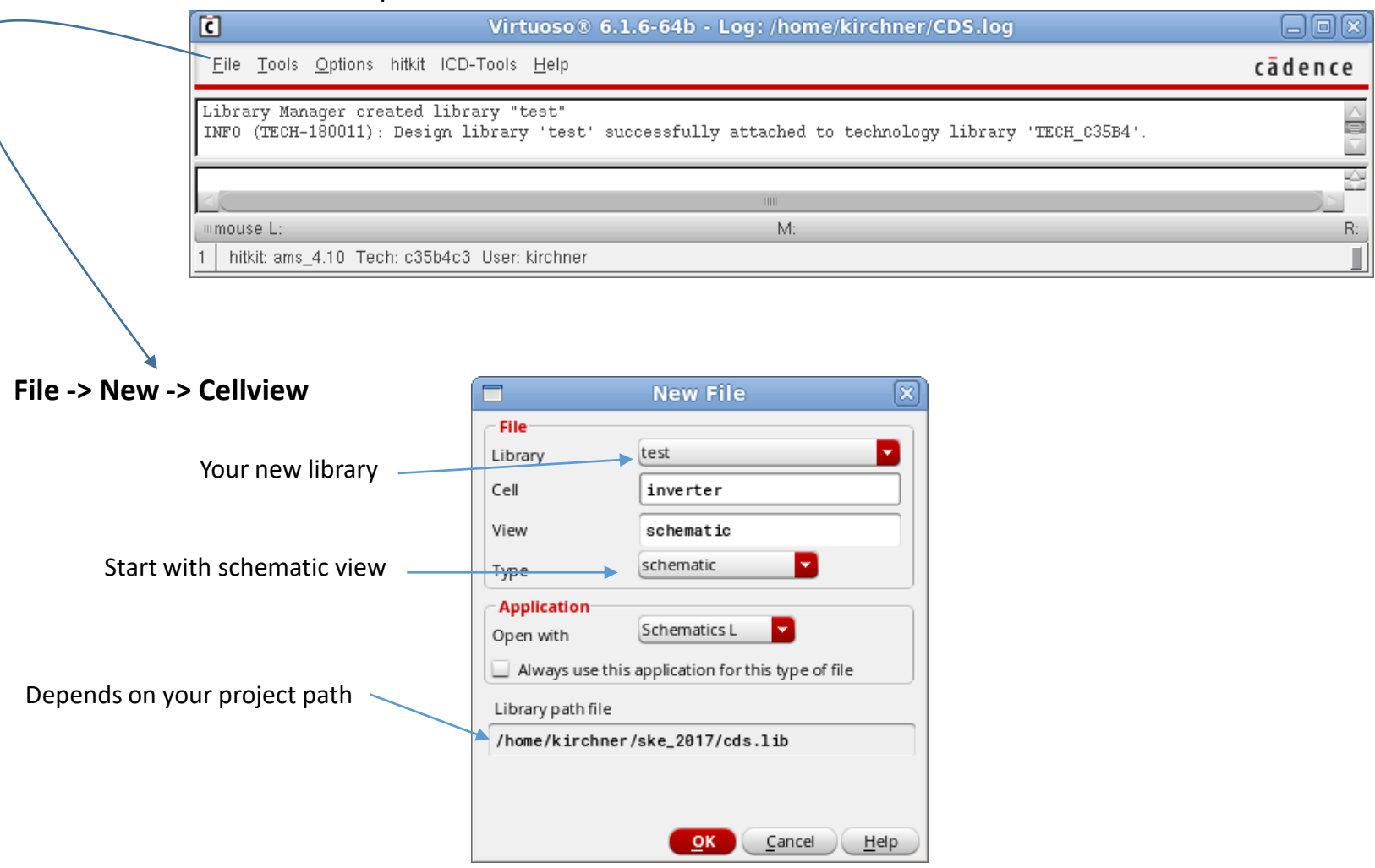

Choose a cell name, check "schematic" as cellview -> OK Quit with OK !

### AMS-HitKit Schematic Editor is open

| plications Places System 国 🤣 ័                                                                                                    | Wed Oct 14, 16:23    |             |                                                                             | 🔶 🖞   |
|----------------------------------------------------------------------------------------------------|----------------------|-------------|-----------------------------------------------------------------------------|-------|
| Virtuoso® Schematic Editor XL Editing: test in                                                                                                    | verter schematic     |             | Terminal                                                                    |       |
| Launch Eile Edit View Create Check Options Migrate Window HIT-KIT Utilities Help                                                                    |                      | cādence     | <u>File Edit View Search Terminal H</u> elp                                 |       |
|                                                                                                    | Q Q Q 🔀 🎠 1 1        | abc 🗝 📰     | kirchner@KaterCentOS6: cd                                                   |       |
|                                                                                                    | R R R Or Search      |             | /home/kirchner<br>kirchner@KaterCent0S6: mkdir myproject                    |       |
|                                                                                                    | N N AN AN            |             | kirchner@KaterCent0S6: cd myproject                                         |       |
| nally the background is black, you may (but you                                                                                                    | i should not for nor | mal work)   |                                                                             |       |
| as to white by modifying on entry in your 2/Va                                                                                                    | ofoults filos        |             | Creating a new .cdsinit file                                                |       |
| ge to white by mounying an entry in your 7/u                                                                                                    |                      |             | Creating a new cds.llb file<br>Creating a new .simrc file                   |       |
| is.editorBackground: #000000 -> Opus.edito                                                                                                    | orBackground: #      | ########    | Creating a new assura_tech.lib file<br>Creating a new Calibre cellmap file  |       |
|                                                                                                    |                      |             | Creating a new streamout template file                                      |       |
| For printing it is sometimes interesting                                                                                                    | to have a            |             | /cadence.signature.xml': Permission denied                                  |       |
| white background but not all the design                                                                                                    | n colours            |             | Creating a new jobpolicy directory                                          |       |
| match white background                                                                                                    |                      | a a a a     | Creating a new .cdsinit_local file =<br>Creating Hierarchy Editor templates |       |
| match white background.                                                                                                    |                      |             | [1] 6724<br>virtuoso : HIT-Kit=ams 4.10 tech=c35b4                          |       |
|                                                                                                    |                      |             | kirchner@KaterCentOS6:                                                      |       |
| When you have some content it is poss                                                                                                    | ible                 | N 55 (J (2  | 🕒 Library Manager: WorkArea: /home/kirchner/ske_2017 📃 🕻                    |       |
| to create images with white backgroun                                                                                                    | d a crass a          | 8 8 8 8     | <u>File Edit View Design Manager Help</u>                                   | nce   |
| using "File -> Export Image". There ope                                                                                                    | ens a form where yo  | ou can      | Show Categories Show Files                                                  |       |
| change the background colour. Try it                                                                                                    |                      | a an 10 10  |                                                                             |       |
|                                                                                                    |                      |             |                                                                             | _     |
|                                                                                                    |                      |             | test inverter schematic                                                     | -     |
|                                                                                                    |                      | 5 5 3 5     | ncinternal                                                                  | e-te  |
|                                                                                                    |                      |             | ncm odels                                                                   |       |
| Immouse L: schSingleSelectPt()         M: ddsOpenLibManager()           1(4)         HIT-Kit: ams_4.10         Tech: c35b4c3         User: kirchner |                      | Cmd: Sel: 0 | sbaLib                                                                      |       |
|                                                                                                    |                      |             | sdílib                                                                      |       |
| Virtuoso® 6.1.5-64b - Log: /home/kirchner/CDS.log                                                                                                   |                      |             | synopsys                                                                    |       |
| Eile Tools Options HIT-Kit Utilities Help                                                                                                    | cādence              |             | vital memory                                                                |       |
| Loading leToolbox.cxt<br>Loading hsm.cxt                                                                                                    | <u> </u>             |             |                                                                             |       |
| Loading 1x.cxt<br>Loading 1ce.cxt                                                                                                    |                      |             | Messages                                                                    |       |
|                                                                                                    |                      |             | Log file is "/home/kirchner/ske_2017/libManager.log".                       |       |
| mouse L: schSingleSelectPt0 M: ddsOpenLibManager0                                                                                                   | B: schHiMousePopLin0 |             |                                                                             |       |
| 1 HIT-Kit: ams_4.10 Tech: c35b4c3 User: kirchner                                                                                                    |                      |             |                                                                             |       |
|                                                                                                    |                      |             |                                                                             |       |
|                                                                                                    |                      |             | Lib: test Free: 27.1                                                        | 5T // |
|                                                                                                    |                      |             |                                                                             |       |
|                                                                                                    |                      |             |                                                                             |       |
|                                                                                                    |                      |             |                                                                             |       |
|                                                                                                    |                      |             |                                                                             |       |

### Schematic entry - Components

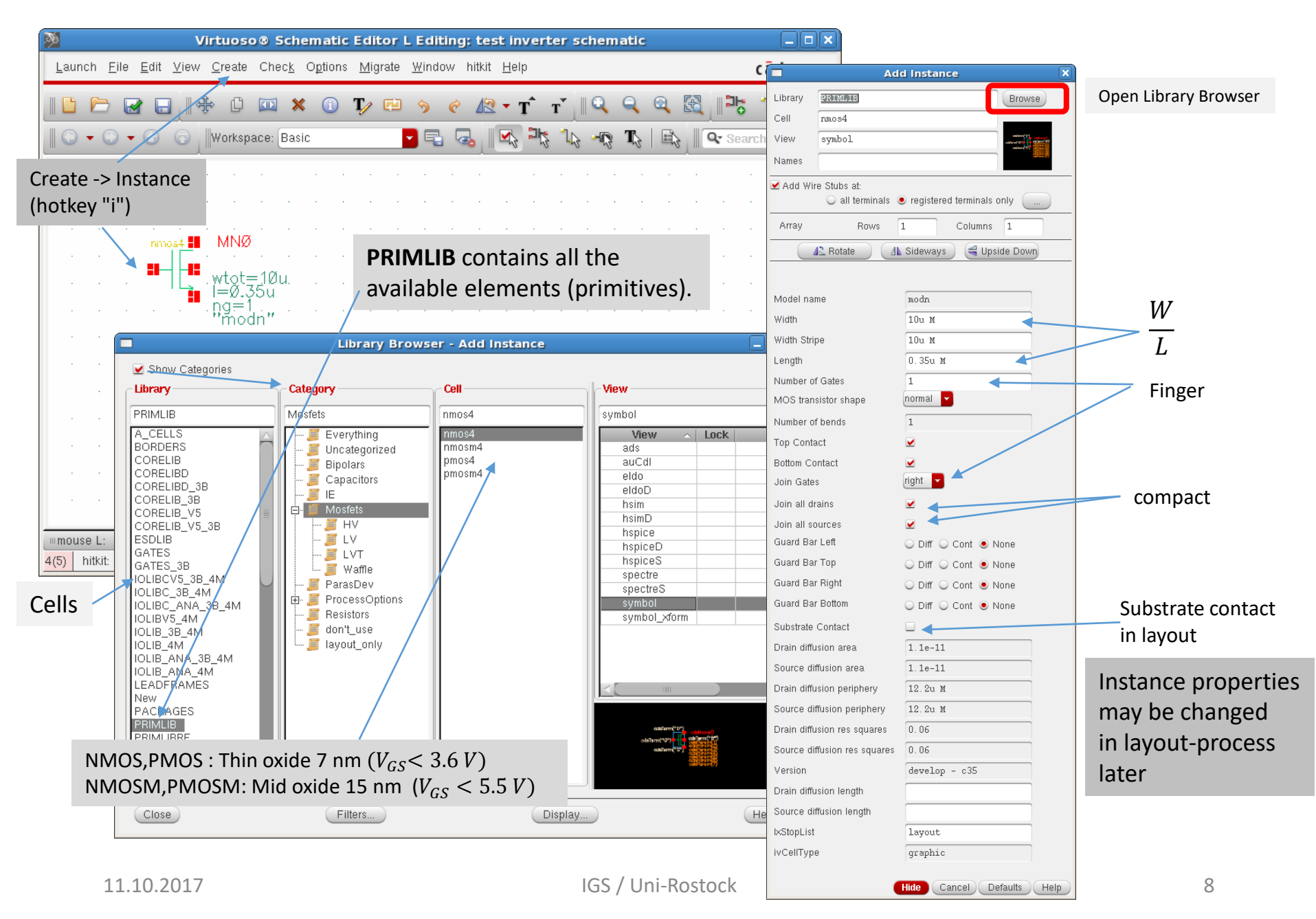

### **CMOS** Inverter calculation

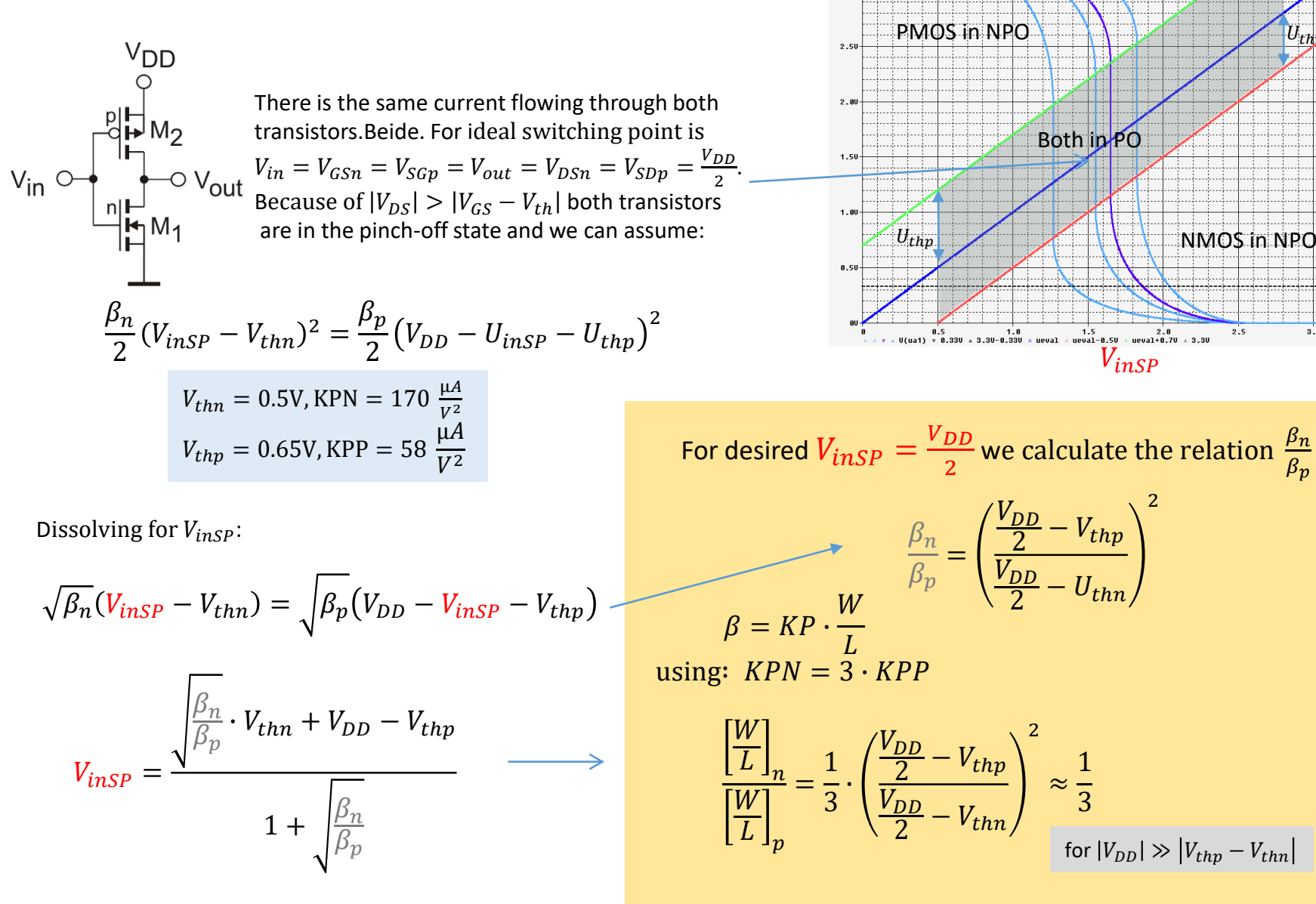

IGS / Uni-Rostock

NMOS in NPO

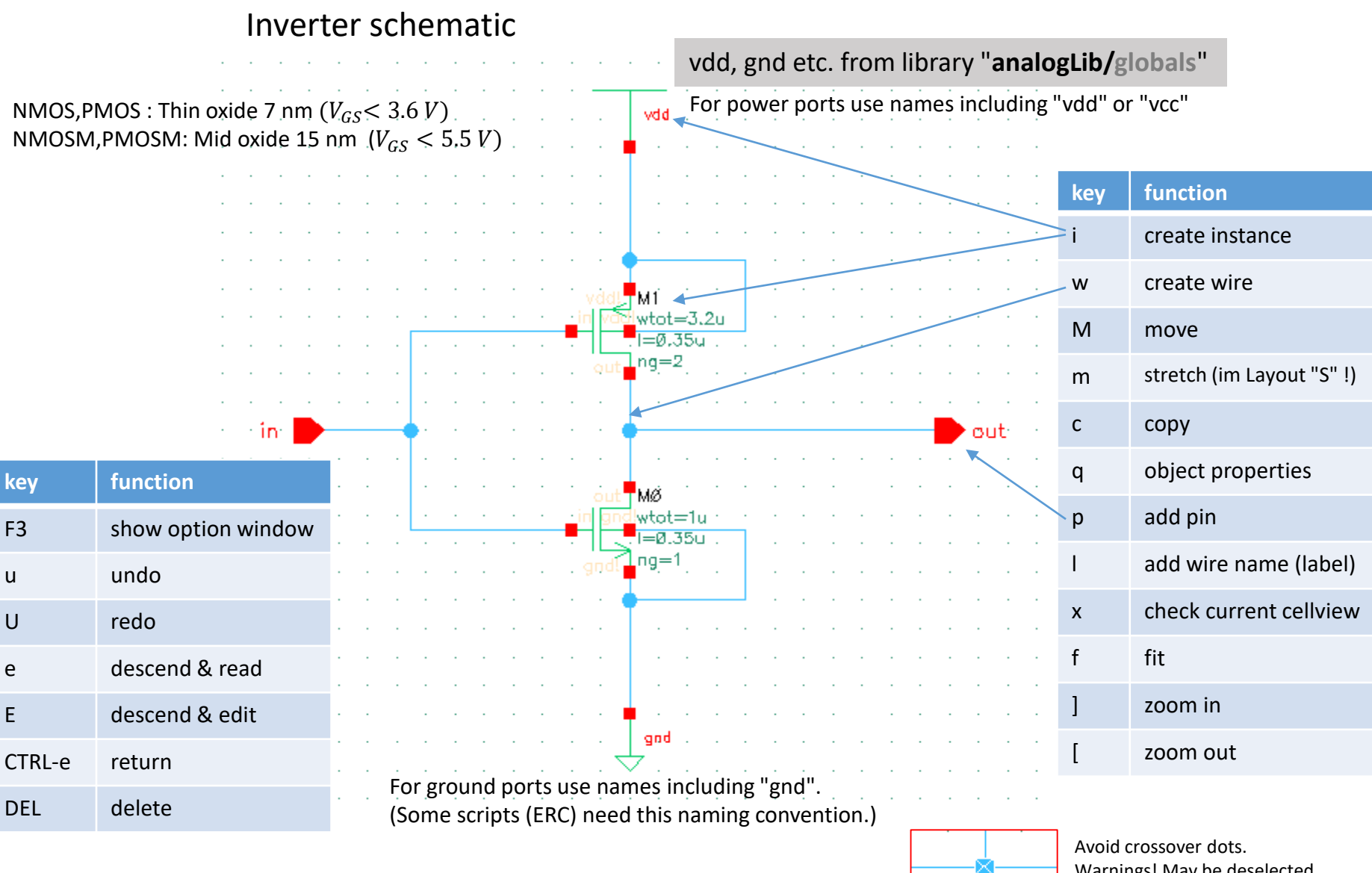

### File -> Check and Save (shft-x)

Warnings! May be deselected Check-> Rules-> Physical

### Schematic Editor: Filter

Schematic editor has a filter function for selectable objects! Changing accidentally may prohibit selection!

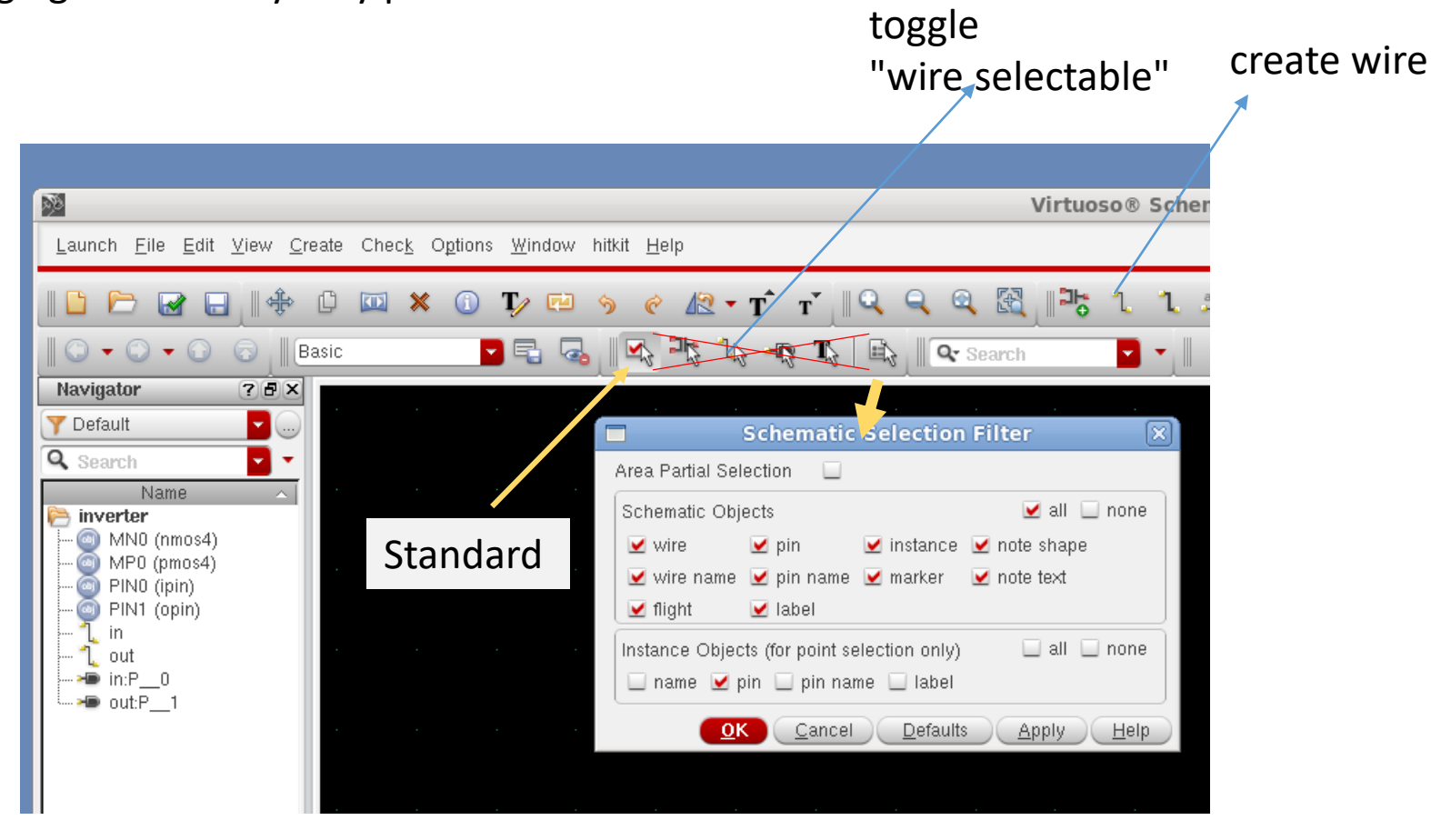

### **Inverter Symbol from Schematic**

Symbol needed to use our design in higher levels of hierarchy.

First Example is the insertion of the design in a testbench.

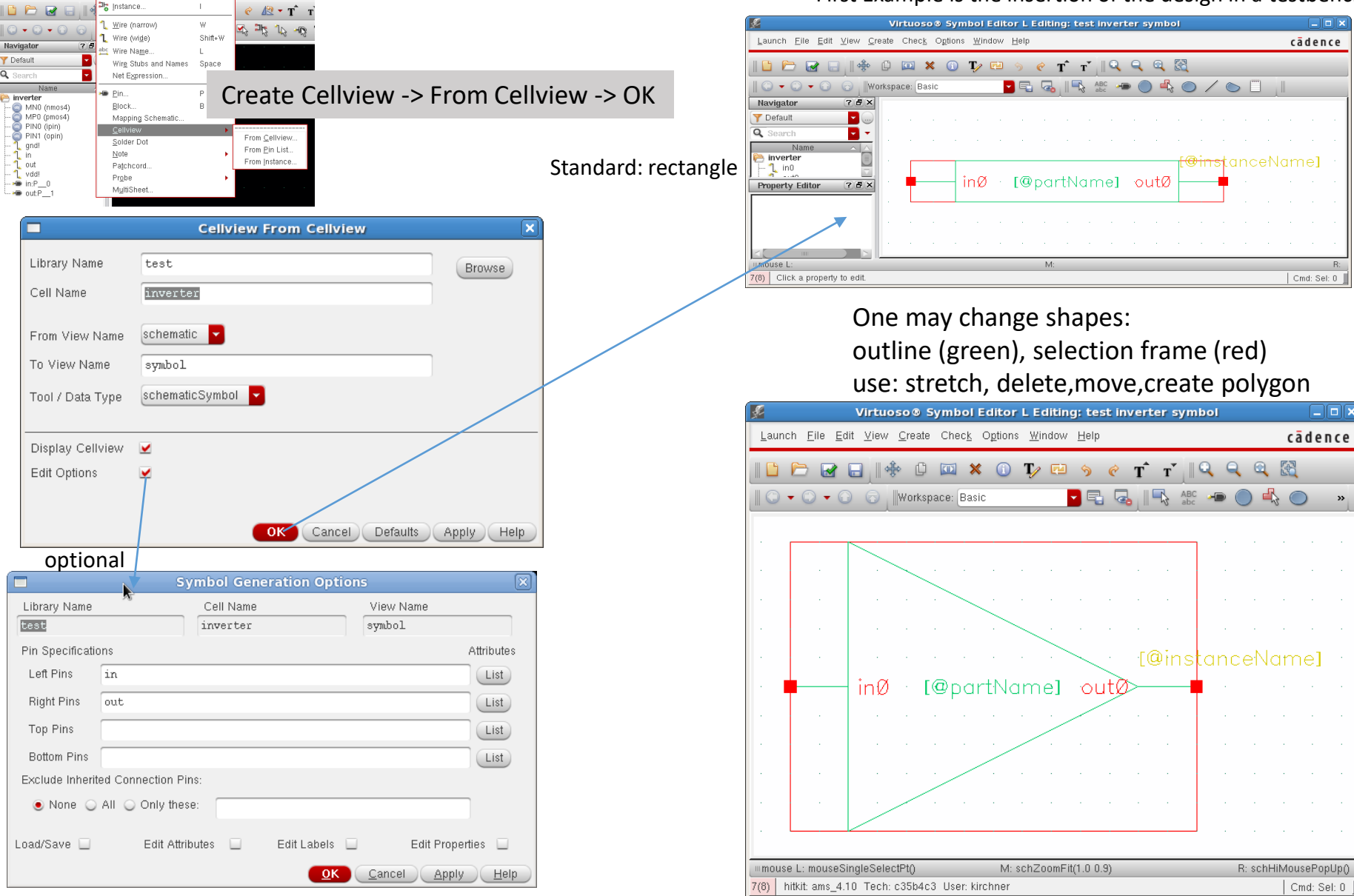

11.10.2017

Launch Eile Edit View Create Check Options Window hitkit Help

🗋 🗁 🛃

Navigator

👌 inverter

PINO (ipin)

PIN1 (opin)

and!

out

vdd!

in:P

- out:P

test

Y Default

Q Se

IGS / Uni-Rostock

»

### Inverter Schematic for Simulation -> Testbench

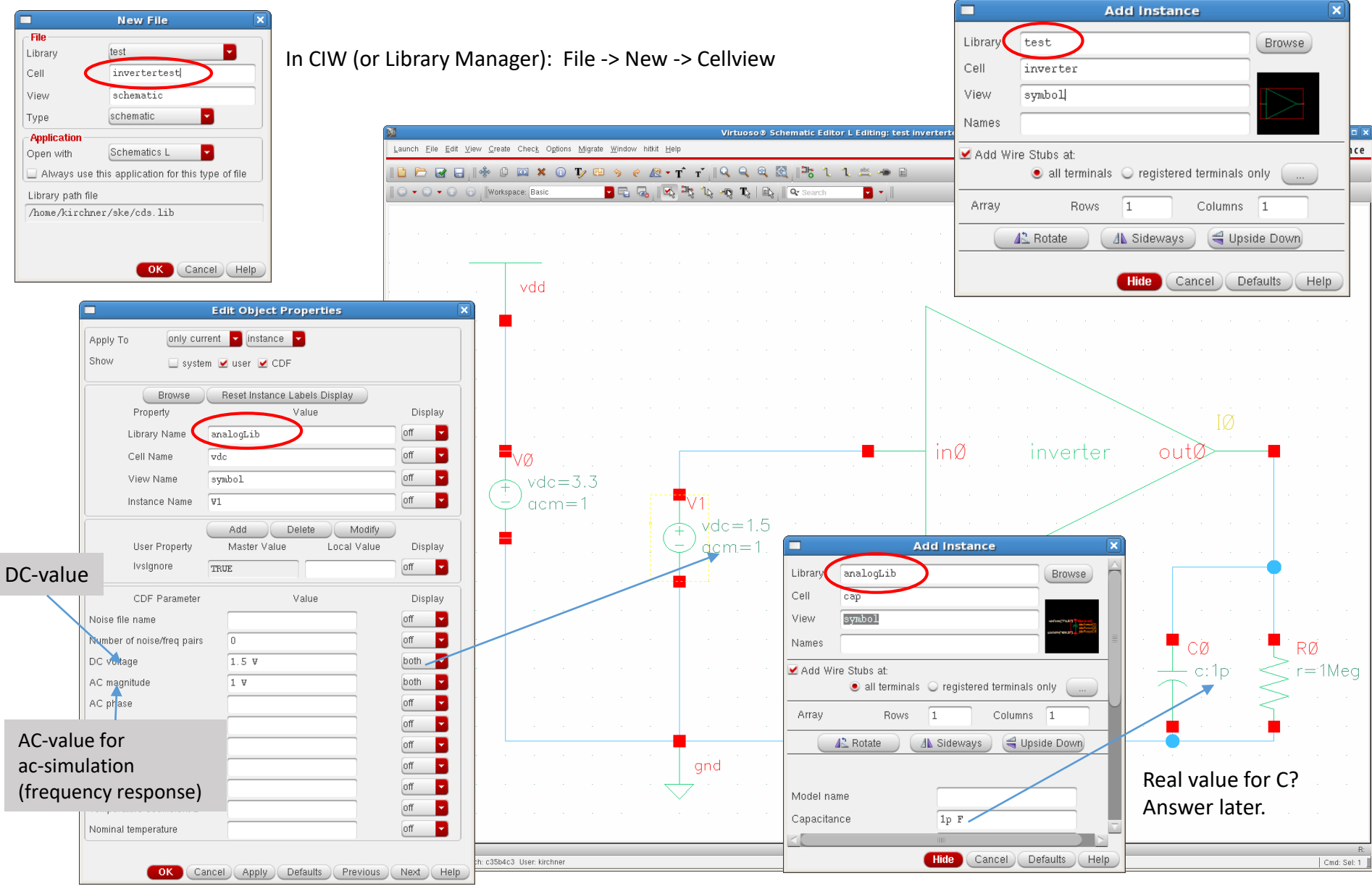

### Simulation ADE GXL Start

#### From the Schematic Editor -> Launch -> ADE GXL

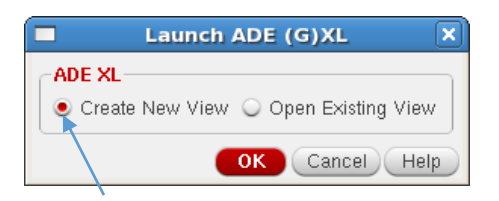

#### ADE XL creates a new view!

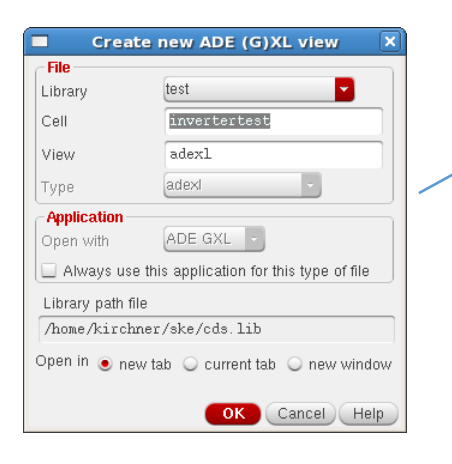

11.10.2017

#### ADE (G)XL usage differs from ADE L Most tutorials use older ADE L

LDE Layout Dependent Effects EAD Electrically Aware Design

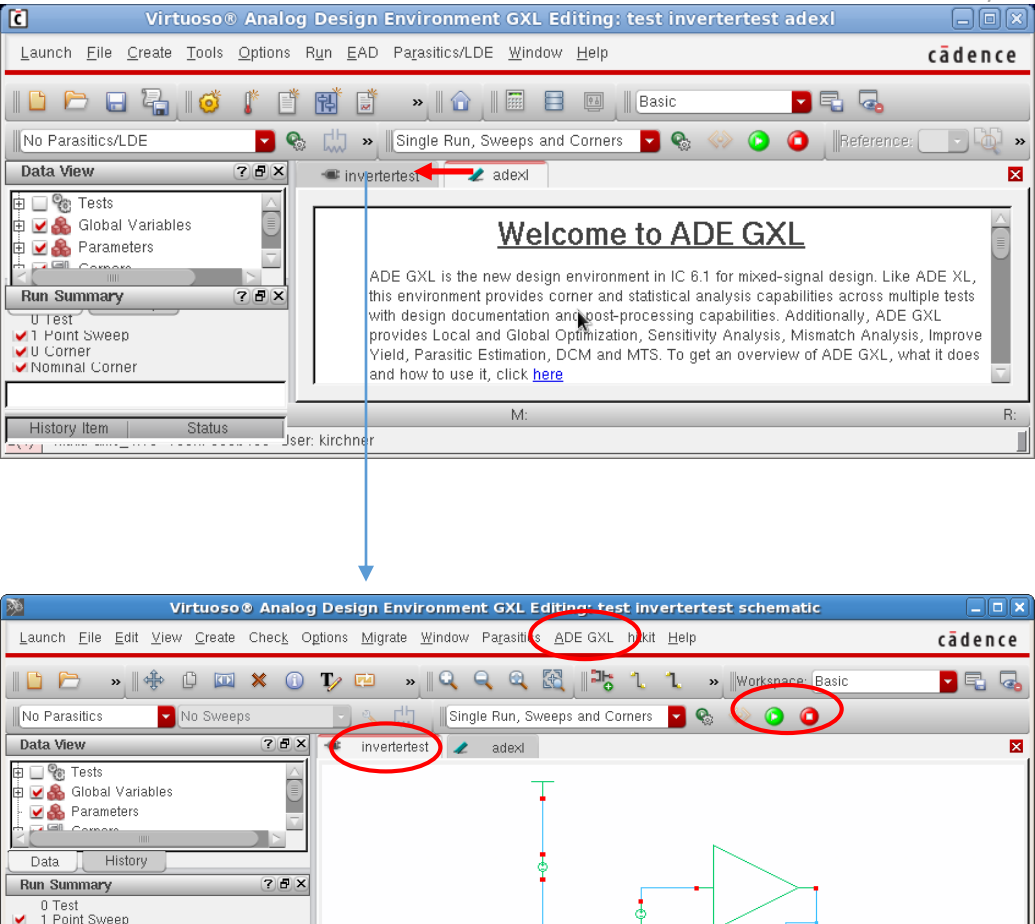

M

Status

O Corner
 Nominal Corner

™mouse L 4(6)

Cmd: Sel: 0

R:

### Simulation ADE GXL Create Test

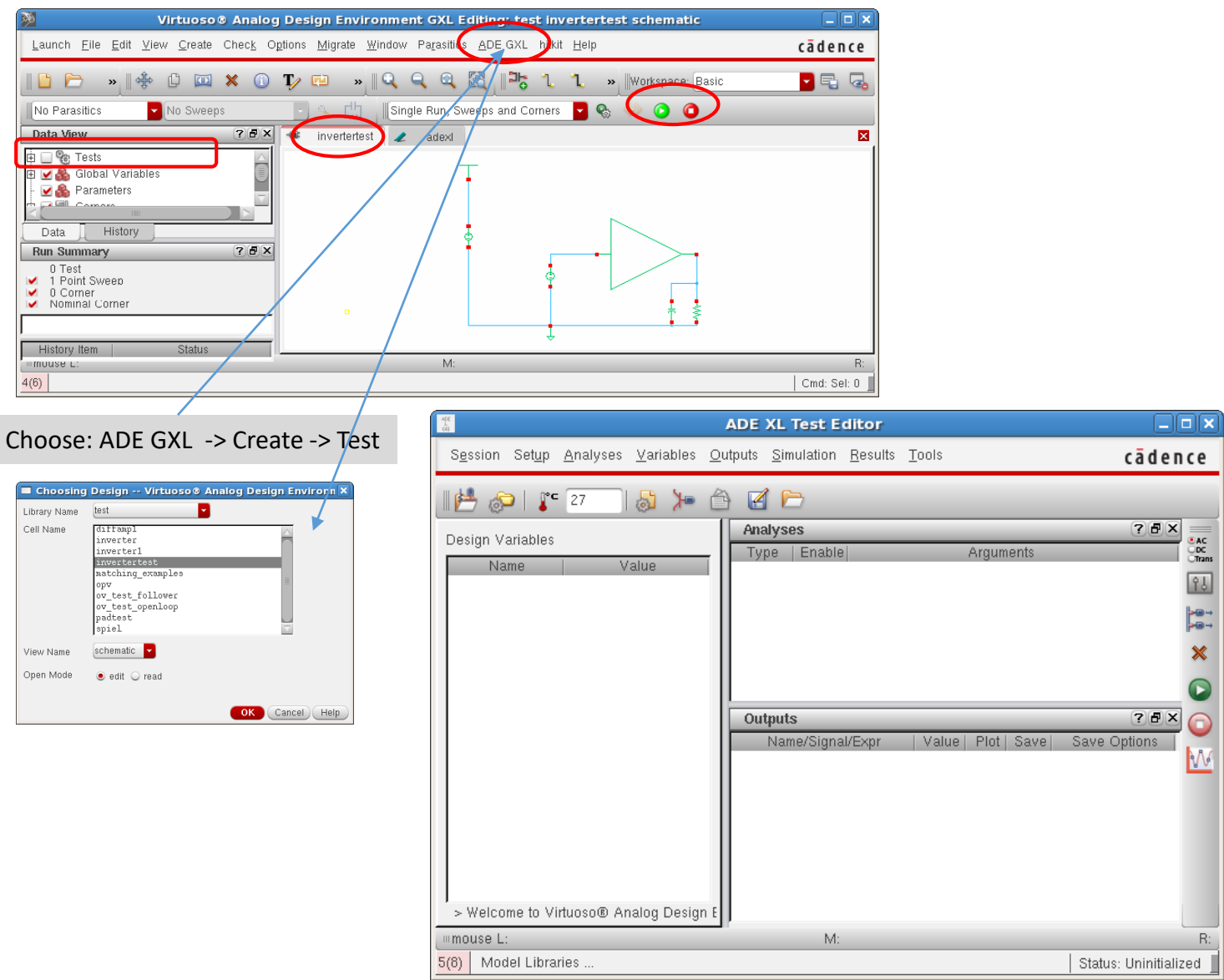

### Simulation ADE GXL Create Analyses

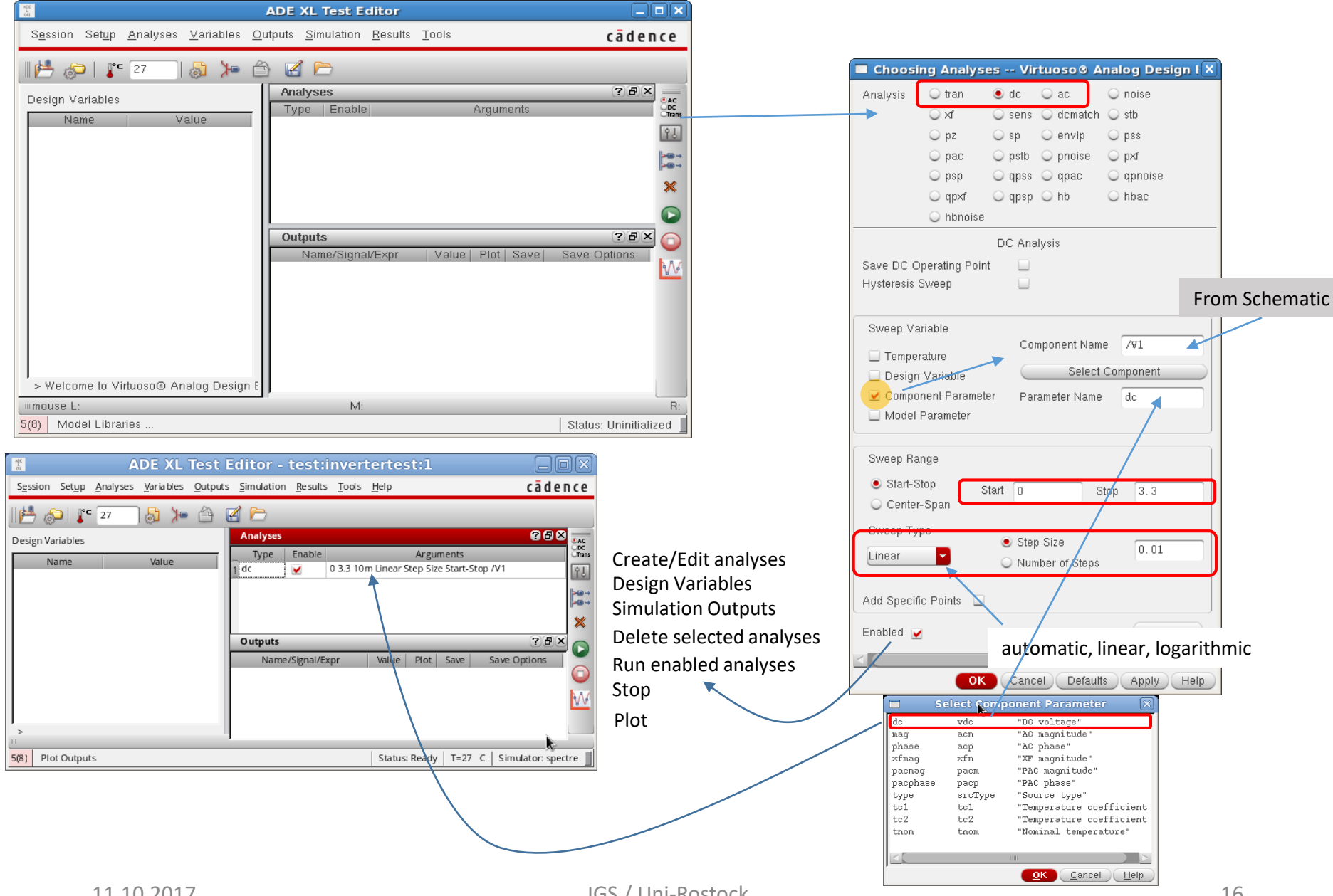

# Simulation ADE-XL/L Choose Outputs

| ADE L (1)                                                          | ) - test invertertest schematic                                                       |                 |              |                          |                    |                           |                                  |
|--------------------------------------------------------------------|---------------------------------------------------------------------------------------|-----------------|--------------|--------------------------|--------------------|---------------------------|----------------------------------|
| Launch S <u>e</u> ssion Set <u>u</u> p <u>A</u> nalyses <u>V</u> a | riables <u>O</u> utputs <u>S</u> imulation <u>R</u> esults <u>T</u> ools <u>H</u> elp | cādence         |              |                          |                    |                           |                                  |
| 🞼 🌮   💒 27 🛛 💩 🎾 (                                                 |                                                                                       |                 |              |                          |                    |                           |                                  |
| Design Variables<br>Name Value                                     | Analyses<br>Type Enable Arguments<br>1 dc 2 0 3.3 10m Linear Step Size Start-Stop /V( |                 |              |                          |                    |                           |                                  |
|                                                                    |                                                                                       |                 |              |                          |                    |                           |                                  |
|                                                                    | Name/Signal/Expr   Value   Plot   Save   Save O                                       | ptions          |              | s s                      | etting Outputs ADE | L (2)<br>Table Of Outputs | <u>×</u>                         |
|                                                                    |                                                                                       |                 |              | Selected Output          |                    | Name/Signal/Expr          | Value Plot Save Options          |
|                                                                    |                                                                                       |                 | Name (opt.)  |                          |                    | 1 in                      | yes allv                         |
|                                                                    |                                                                                       |                 | Expression   |                          | rom Design         | Zour_contentatio          |                                  |
|                                                                    |                                                                                       |                 | Calculator   | Open Get Expression Clo  | ose                |                           | tic                              |
| >                                                                  | Plot after simulation: Auto Plotting mode: Replace                                    |                 | Will be      | ✓ Plotted/Evaluated      |                    |                           |                                  |
| 2(3) Delete                                                        | Status: Ready   T=27 C   Simula                                                       | ator: spectre   | Measure type | 🥑 Sig/Exp 🔾 OCEAN 🔾 MATL | LAB 🔾 SPICE        |                           |                                  |
|                                                                    |                                                                                       | · _             | Add          | Delete Change Next Nev   | w Expression       |                           |                                  |
|                                                                    |                                                                                       |                 |              |                          |                    |                           | ancel <u>A</u> pply <u>H</u> elp |
| ADE L (1)                                                          | ) - test invertertest schematic                                                       |                 |              |                          |                    |                           |                                  |
| Launch Session Setup Analyses Va                                   | rnables <u>O</u> utputs <u>Simulation Results Tools H</u> elp                         | cadence         |              |                          |                    |                           |                                  |
| 💾 😓   🦵 27 🔤 👌 🎾 (                                                 | A                                                                                     |                 |              |                          |                    |                           |                                  |
| Design Variables                                                   | Analyses Type   Enable   Arguments                                                    |                 |              |                          |                    |                           |                                  |
| Name Value                                                         | 1 dc 0 3.3 10m Linear Step Size Start-Stop /V(                                        | े<br>हि         |              |                          |                    |                           |                                  |
|                                                                    | N                                                                                     |                 |              |                          |                    |                           |                                  |
|                                                                    |                                                                                       | ×               |              |                          |                    |                           |                                  |
|                                                                    | Outputs                                                                               | ? # × 🔊         |              |                          |                    |                           |                                  |
|                                                                    | Name/Signal/Expr Value Plot Save Save O<br>1 in<br>2 out_schematic                    | ptions          |              |                          |                    |                           |                                  |
|                                                                    | Plot after simulation: Auto                                                           |                 |              |                          |                    |                           |                                  |
| > Select on Schematic Outputs to Be Plot                           |                                                                                       |                 |              |                          |                    |                           |                                  |
| 2(3) Plot Outputs 5                                                | Status: Selecting outputs to be plotted   T=27 C   Simula                             | ator: spectre 📕 |              |                          |                    |                           |                                  |

# Simulation RUN (in ADE-GXL)

# Run Simulation

| 🕺 Virtuoso® Analog Design Environment GXL Editing: test invertertest schematic                                                                                                    |                                                                       |                                                                                                    |
|----------------------------------------------------------------------------------------------------|-----------------------------------------------------------------------|----------------------------------------------------------------------------------------------------|
| Launch <u>F</u> ile <u>E</u> dit <u>V</u> iew <u>C</u> reate Check Options <u>Migrate Window Parasitics</u> <u>ADE GXL</u> bitkit <u>H</u> elp                                                                                                    | cādence                                                               |                                                                                                    |
| No Parasitics No Sweeps Single Run, Sweeps and Corners Run Sweeps and Corners Action Corner Run Sweeps and Corner Run Sweeps and Cor | ■         ■         ■              ■               ■                ■ | Common Errors stopping execution of simulation:<br>Design changed and not saved.<br>Unexpected/unassigned variables due to input errors<br>mostly for component values.<br>Example: Using "Meg" instaed of "M" for "Mega<br>-> Creates a variable "eg" |
|                                                                                                    |                                                                       | Plot outputs                                                                                                    |

| Virtuoso® Analo                                          | a Design Environment GYL Editing: test invertertest adevi |         |
|----------------------------------------------------------|-----------------------------------------------------------|---------|
| C VITUOSO® Anarc                                         | g Design Environment GKL Eutring: test invertertest adexi |         |
| Launch <u>File</u> Create <u>T</u> ools <u>Options</u> R | un EAD Parasitics/LDE Window Help                         | cadence |
| 🗅 🗁 🗔 🖓 🔰 🗂                                              | 🕂 📑 🔹 🖬 🗄 💷 🛛 Basic 🔽 🗣 🗔                                 |         |
| No Para sitics/LDE                                       | 🛄 🔹 Single Run, Sweeps and Corners 🗧 🗞 ሎ 🙆 🧿 Reference:   | · 🖗 🔅   |
| Data View Select a Pa                                    | rasitic/LDE Mode × 2 adex ×                               |         |
| 🗄 🗹 🇞 Tests 🛛 🔄                                          | Outputs Setup Results Run Preview X                       |         |
| Global Variables                                         | Detai 🔽 🔾 💭 🧠 🔟 🖓 🖉 🕶 🗸 🛃 🖉 🖉 🖾 👘 🗊                       | 🔓 🗏 »   |
| Parameters                                               | Test Output Nominal Spec Weight Pass/Fail                 |         |
| Data History                                             | test:invertertest:1 /in 🗠                                 |         |
| Run Summary ? 5 ×<br>1 Test                              | test:invertertest:1 /out_schematic 🗠                      | =       |
| ✓ 1 Point Sweep<br>✓ 0 Corner                            |                                                           |         |
| Nominal Corner                                           |                                                           | $\cup$  |
| History from Status                                      |                                                           |         |
| History item Status                                      | interactive.0 O interactive.1                             | ×       |
| mouse L:                                                 | M:                                                        | R:      |
| 3(6)                                                     |                                                           |         |

### Simulation ADE-L Evaluate Results

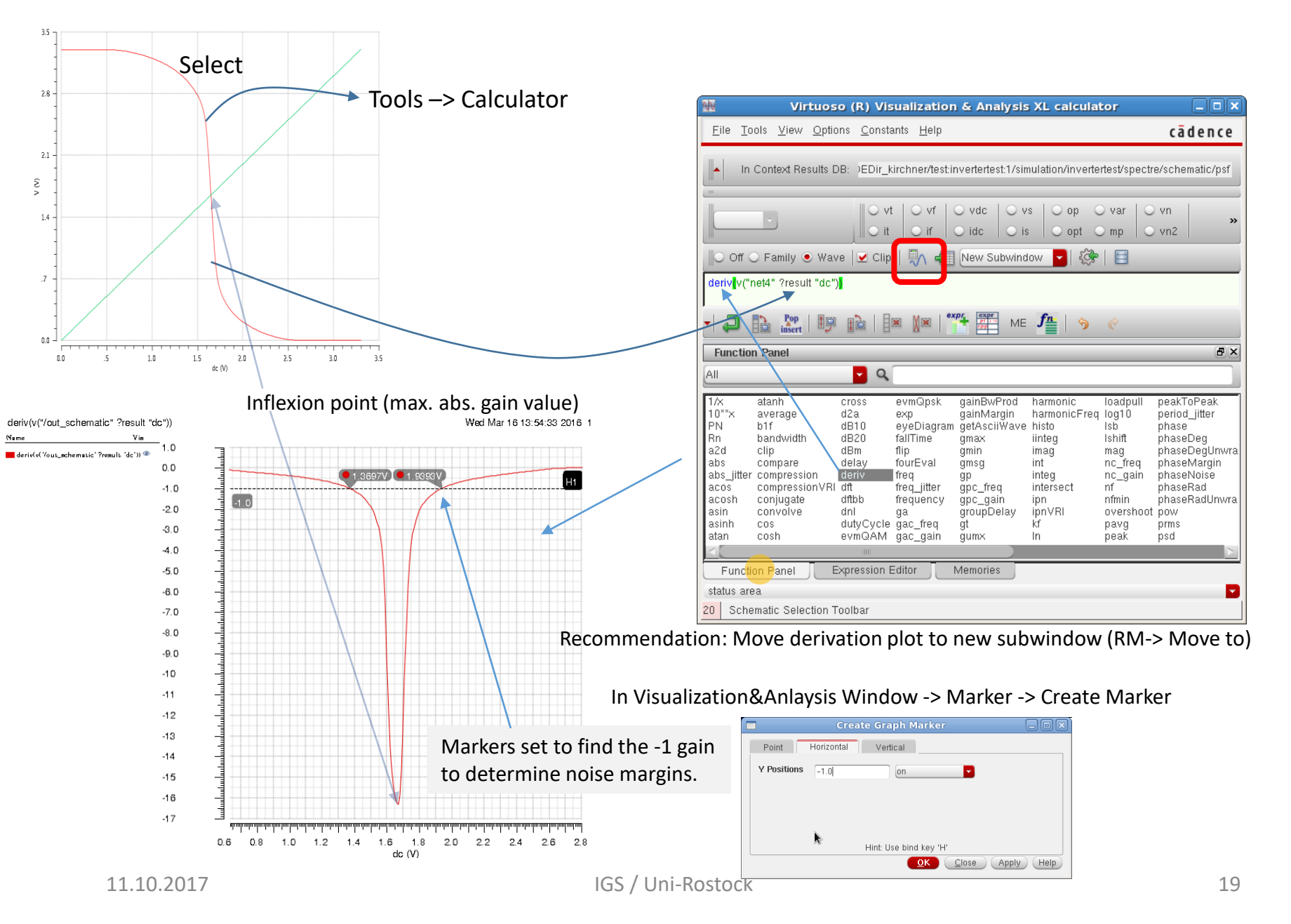

### Simulation Parametric Analysis – Temperature (Built in)

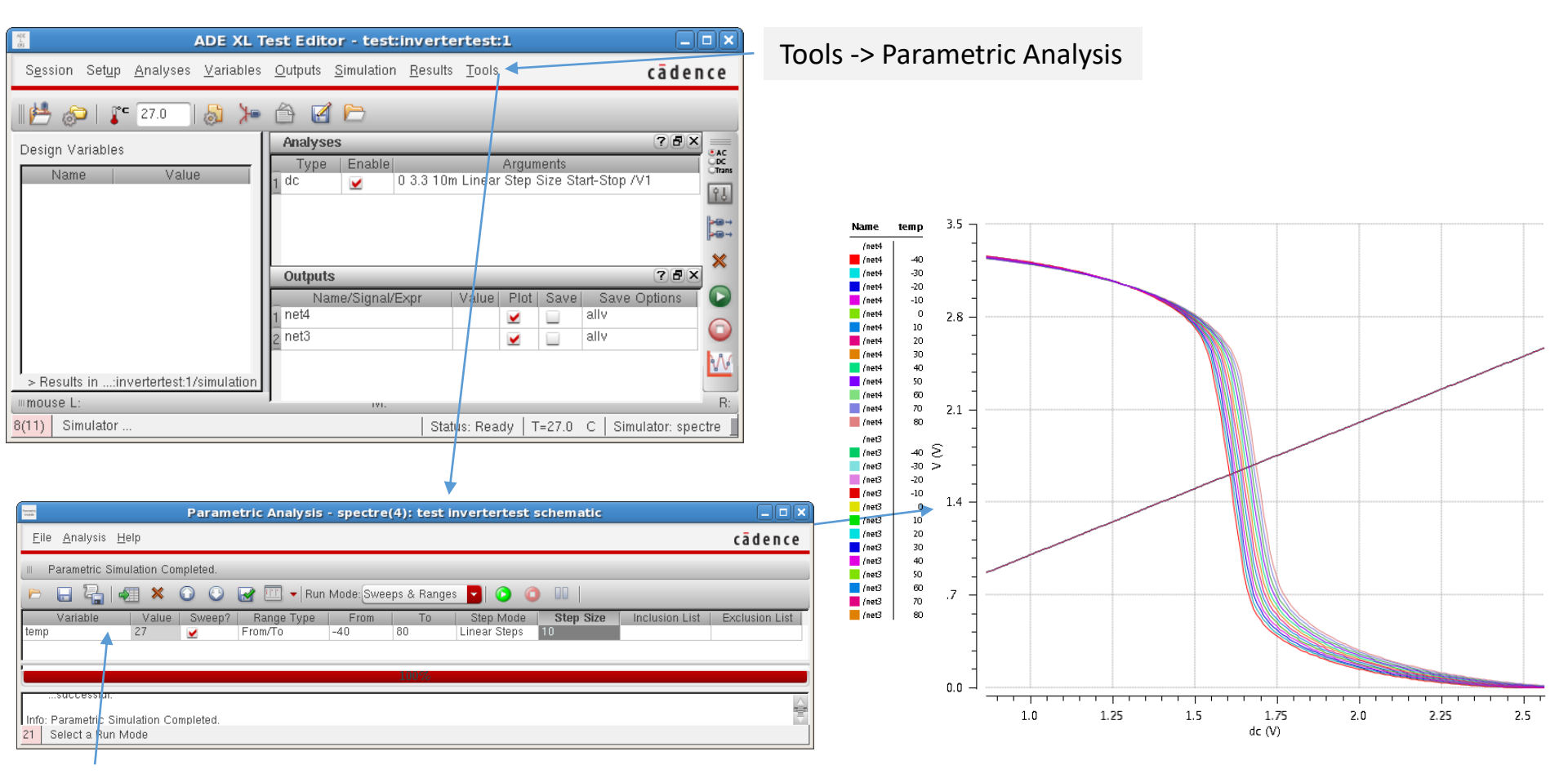

Select "temp" (There is nothing more when you start)! Try the other entries! Here: -40°C to 80°C in 10° steps)

11.10.2017

### Simulation Parametric Analysis – Global Variables

As an example we replace the fixed width of the PMOS transistor by a parameter "Pwidth"

| APC<br>L<br>OI                                                    | ADE XL Test Editor - test:inve                                                                           | rtertest:1                                                                                                    |                                                                                     |                                  |                                                                                                    |                                                            |
|-------------------------------------------------------------------|----------------------------------------------------------------------------------------------------|----------------------------------------------------------------------------------------------------|-------------------------------------------------------------------------------------|----------------------------------|----------------------------------------------------------------------------------------------------|------------------------------------------------------------|
| S <u>e</u> ssion Set <u>u</u> p <u>A</u> naly                     | ses <u>V</u> ariables <u>O</u> utputs <u>S</u> imulation <u>R</u> es                                     | ults <u>T</u> ools                                                                                                    | cādence                                                                             | Start he                         | ere to create a global                                                                                                 | variable                                                   |
| Design Variables                                                  | Value Type Enable<br>1 dc 2 0 3.3<br>Outputs<br>Name/Signal/Expr<br>1 net4<br>2 net3<br>Name/Signal/Expr | Arguments<br>10m Linear Step Size Start-Sto<br>Value Plot Save Sav<br>Value Q allv                                                                                                    | ? ♥ ×<br>p /V1<br>? ♥ ×<br>re Options<br>×<br>R:                                    |                                  | Design Variables Virtuos<br>Selected Variable<br>Pwidth<br>6.4u<br>lete Change<br>lear Find<br>ables Copy From Copy To | D & Analog Design<br>Design Variables<br>Name<br>Pwidth 6. |
| 8(11) Model Libraries                                             |                                                                                                    | 21 1                                                                                                    | , stre                                                                              |                                  |                                                                                                    | OK Cancel                                                  |
| re is only the testb<br>t inverter and pres<br>the inverter schen | ench schematic open,<br>s "E" (descend edit) to<br>natic!                                                | Launch Eile Edit VI<br>Launch Eile Edit VI<br>No Rarasitics<br>Data View<br>Data View<br>Colobal Variable<br>View Sciobal Variable                                                                                                    | ew <u>C</u> reate Check Option<br>W <u>C</u> reate Check Option<br>No Sweeps<br>COX | Is Migrate Window Parasitics ADE | GXL hitkit Help (<br>CAL hitkit Help (<br>Corners<br>MCCorners<br>Workspace: B                                         | ādence       asic       >                                  |
| Or start here to creat<br>It must be exported/b                   | e a global variable.<br>backannotated to appear in tes                                                   | L. Click to ad<br>Add V<br>General Edit V<br>General Edit V<br>Copy<br>Correct<br>Correct<br>Core | ariable<br>ariable<br>Variable<br>Vortable<br>Zveep<br>Status                       | nvertertest                      | wf<br>wfotb=06.40<br>mg = 2<br>mg = 2<br>mg = 1<br>mg = 1<br>mg = 1<br>mg = 1<br>mg = 1                                |                                                            |
|                                                                   |                                                                                                    | <br>∣≡mouse L: schSingleSele                                                                                                    | ectPt()                                                                             | M: hiUndo()                      | R: schHiMo                                                                                                    | usePopUp()                                                 |
|                                                                   |                                                                                                    | 4(6) hitkit: ams 4.10 Te                                                                                                    | ch: c35b4c3 User: kirchner                                                          |                                  | Cmd: Sel: 0   T=27.0 C   Simula                                                                                        | tor: spectre                                               |

IGS / Uni-Rostock

### Simulation Parametric Analysis – Global Variables

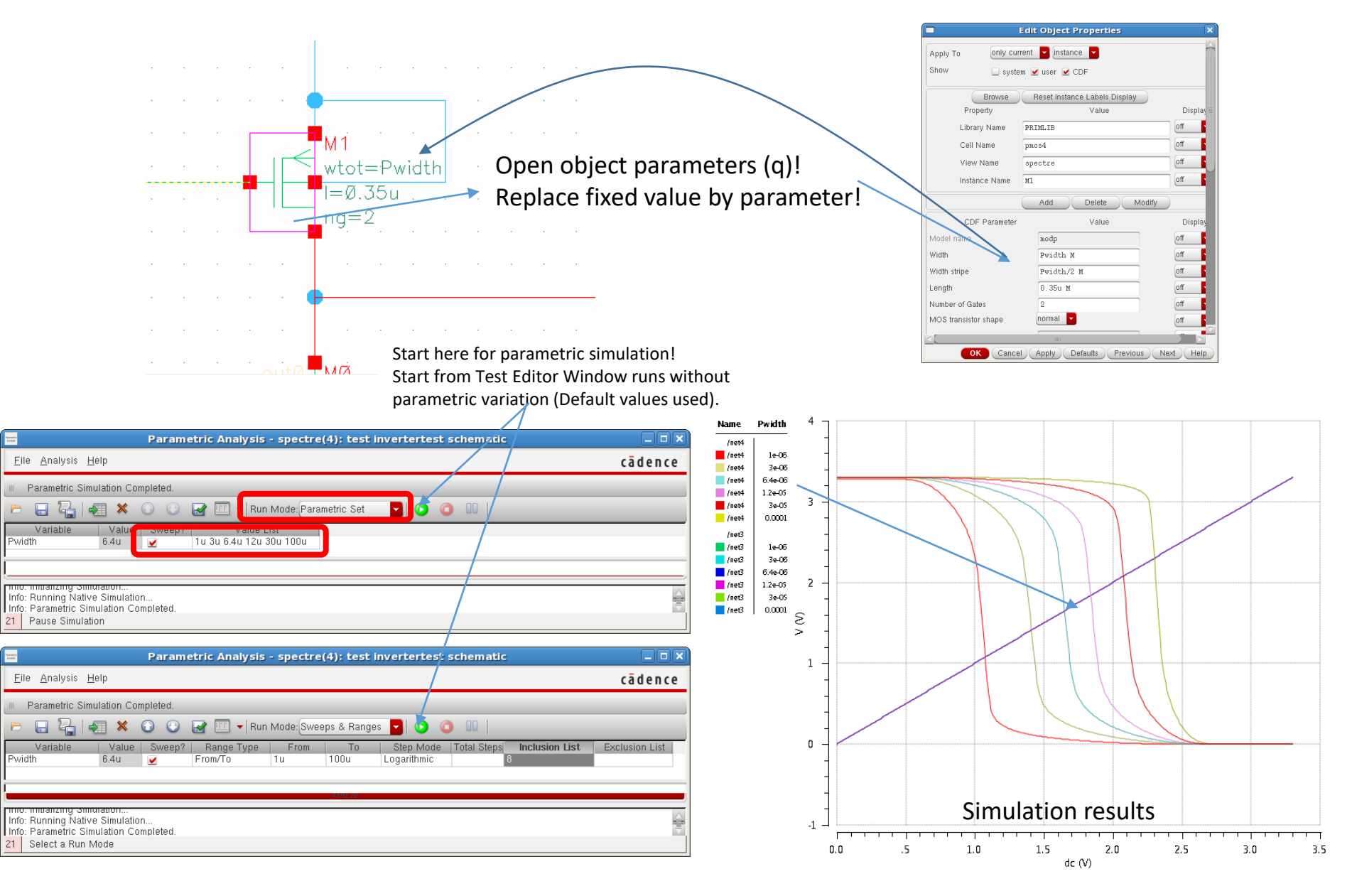

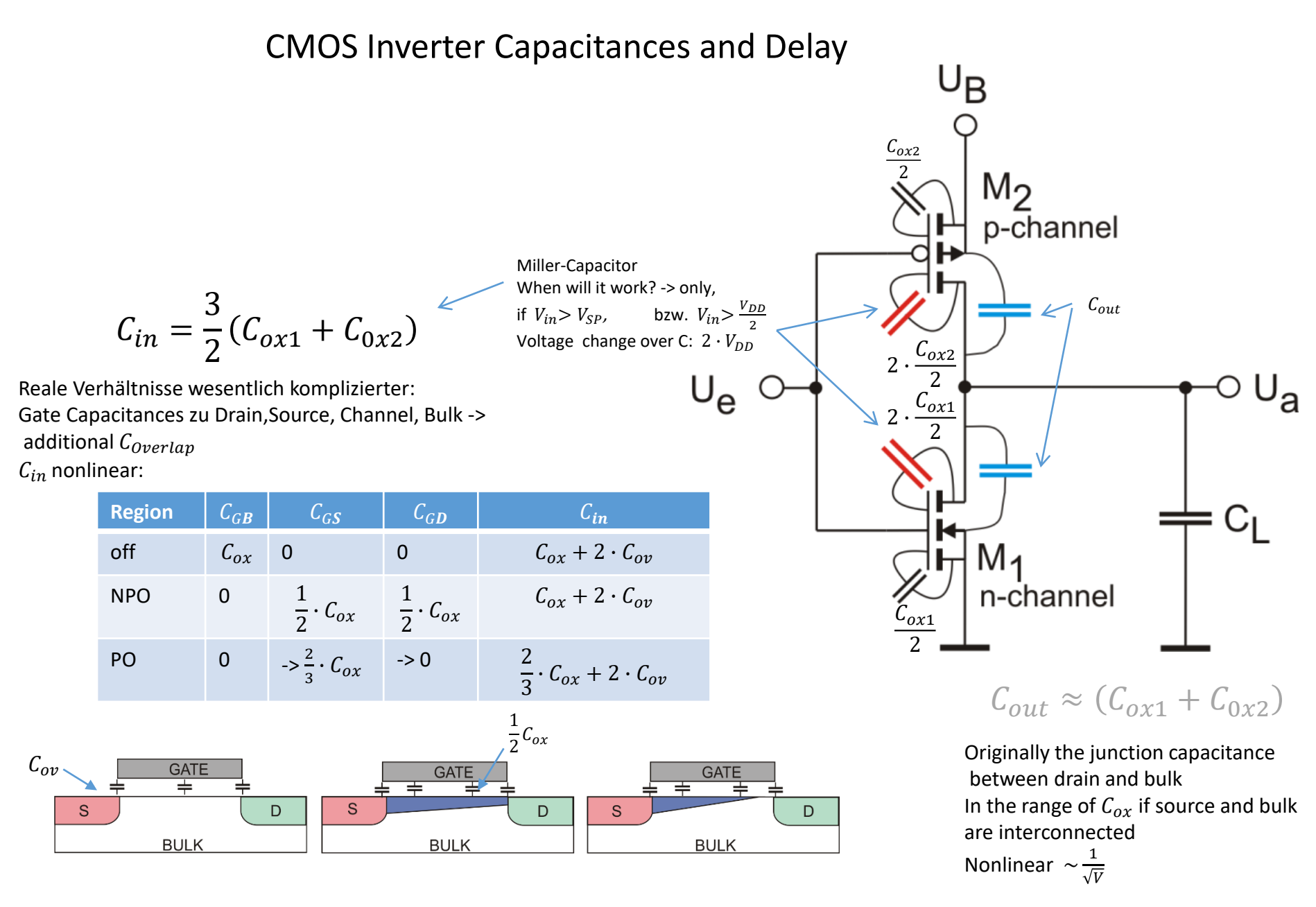

### CMOS Inverter Capacitances, Output Resistance and Delay Output resistance of FET for charge reversal UGS=UB Single transistor at $V_{DD}$ with input voltage at $V_{DD}$ Uns UR $I_D = \frac{\beta_n}{2} (V_{DD} - V_{thn})^2 = \frac{KPN}{2} \frac{W}{I} (V_{DD} - V_{thn})^2 = \frac{170}{2} \frac{\mu A}{V^2} \cdot \frac{1\mu m}{0.35 \mu m} \cdot (3.3V - 0.5V)^2 = 0.68 \, mA$ $R_n = R_p = \frac{V_{DD}}{I_p} = \frac{3.3V}{0.68mA} = 4.85 \ k\Omega$ Kapazität und Zeitkonstante -> Delay time (50%-Schwelle) $C_{in} = \frac{3}{2}W \cdot L \cdot C'_{ox}$ $C_{in} = 4.5 \frac{fF}{\mu m^2} \cdot \frac{3}{2} (1+3.2) \ \mu m^2 = 28.35 \ \text{fF}$ $C_{out} = W \cdot L \cdot C'_{ox}$ $C_{out} = 4.5 \frac{fF}{\mu m^2} \cdot (1 + 3.2) \ \mu m^2 = 18.9 \ \text{fF}$ next gate (+ wire capacitances) $t_{pHL} = t_{pLH} = 0.7 \cdot R_a \cdot (C_{inn} + C_{inp} + C_{outn} + C_{outp})$ Ausgang $t_{pHL} = t_{pLH} = 0.7 \cdot R_a \cdot C'_{ox} \cdot \frac{5}{2} (W_n L_n + W_p L_p)$ 0,5 UH Eingang Eingang $t_{pHL} = t_{pLH} = 0.7 \cdot 4.85 k\Omega \cdot 4.5 \frac{fF}{\mu m^2} \cdot \frac{5}{2} (1 + 3.2) \mu m^2 = 160 \text{ ps}$ ps 24 11.10.2017 Uni Rostock, IEF, IGS

ps

### Simulation Transient Analysis

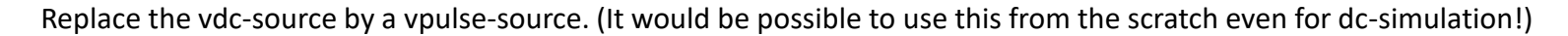

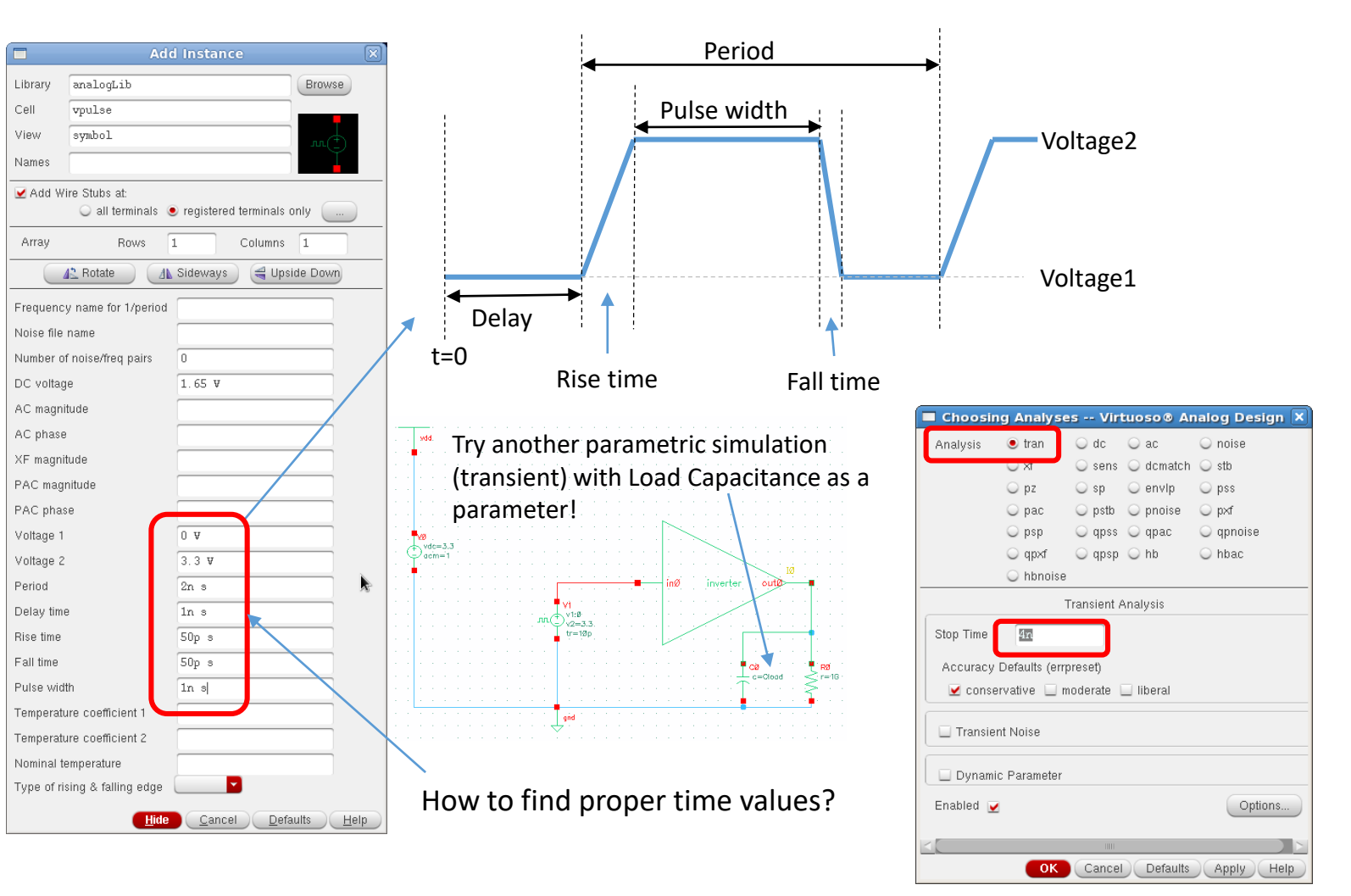

### Simulation Transient Analysis

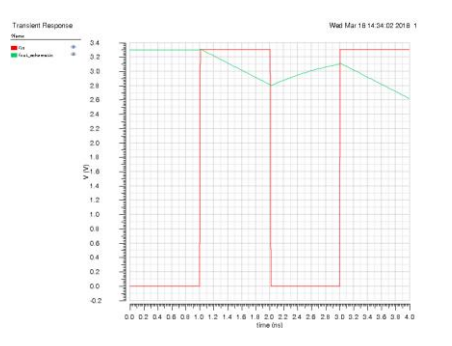

# Oops!, looks strange ... 1pF load is too much for our small gate

Changed load to 80 fF Compare with data sheet of ams standard cell next page!

Name

i (ir out\_schematic

falltime: 1.555ns-1.1545ns=400 ps risetime: 2.2404ns-2.0601ns=180 ps delay(inp rise): 1.3324ns-1.005ns=327 ps delay(inp fall): 2.1328ns-2.015ns=118 ps

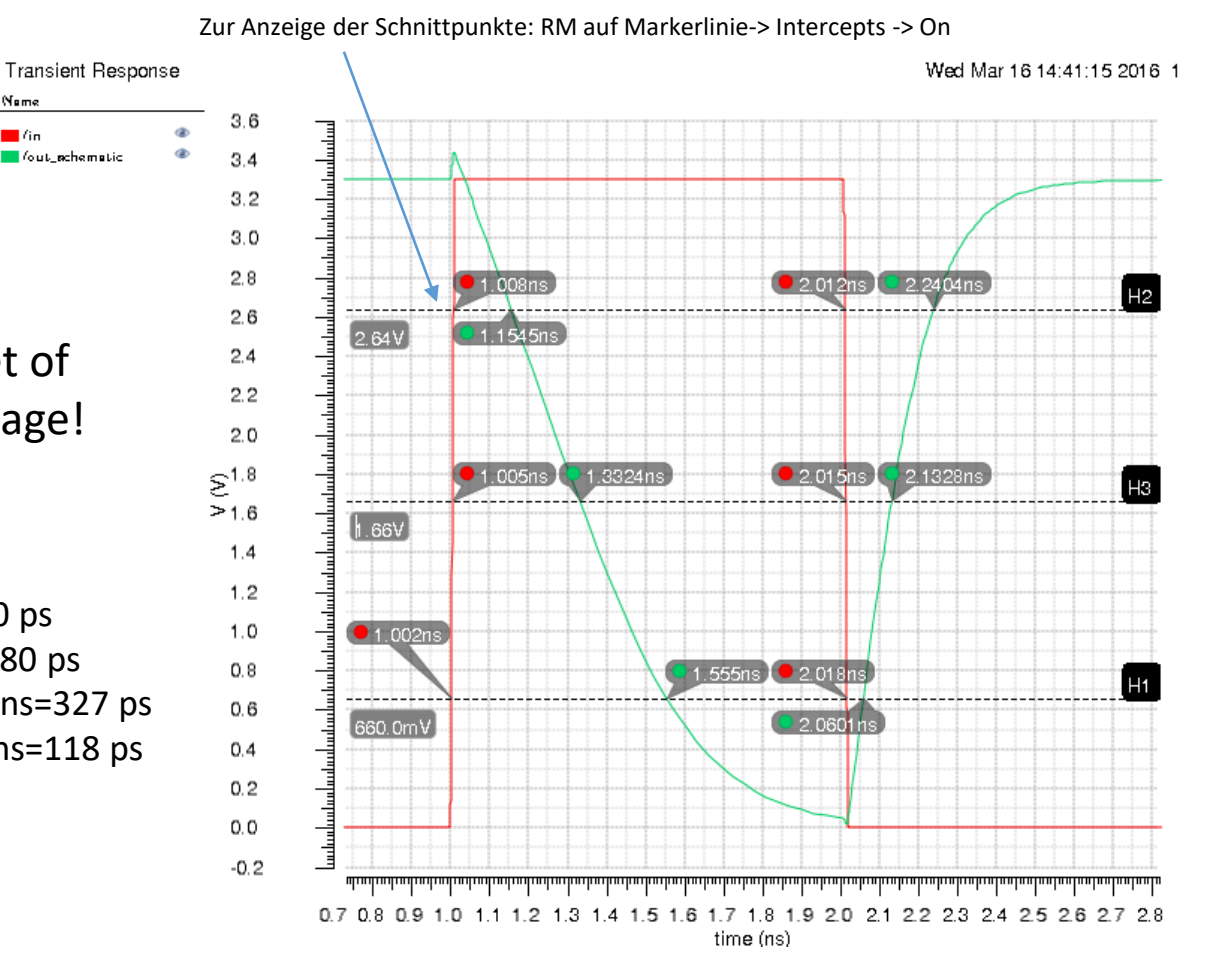

### Simulation Transient Analysis

Try another parametric simulation with Load Capacitance as a parameter! Compare results with a given cell from AMS!

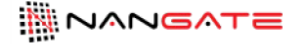

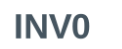

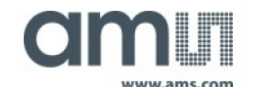

Databook Build Date: Wednesday Jun 18 17:26 2014 Copyright © 2004-2013 Nangate Inc. Conditions for characterization library c35\_CORELIB\_TYP, corner c35\_CORELIB\_TYP\_typical: Vdcl= 3.30V, Tj= 25.0 deg. C. Output transition is defined from 20% to 80% (risting) and from 80% to 20% (falling) output voltage. Propagation delay is measured from 50% (input fise) or 50% (input fall) to 50% (output rise) or 50% (output fall).

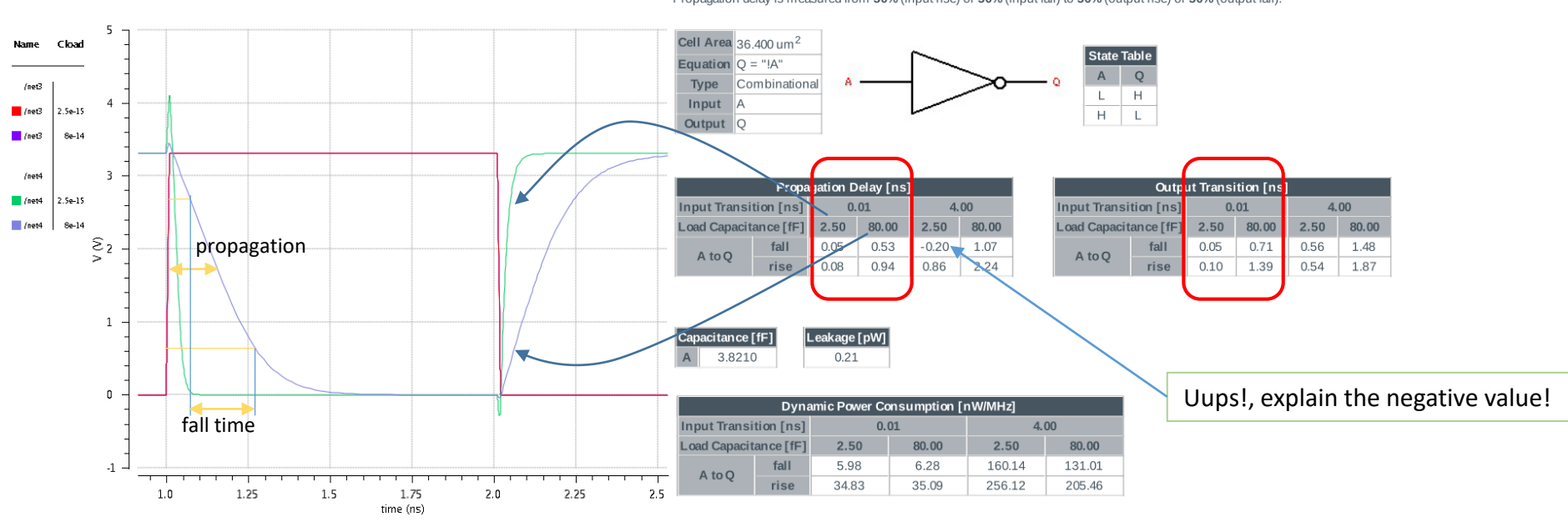

# Layout Start and Generate from Schematic

|                                                                                                    |                                               |                                                          | Startup Option                        |
|----------------------------------------------------------------------------------------------------|-----------------------------------------------|----------------------------------------------------------|---------------------------------------|
| Replace all the global variables in the design                                                           | with fixed values.                            | Fold the PMOS (2 gates)                                  | Physical Implementation Startup Optio |
| Global variables have their scope in simulation                                                          | on only.                                      |                                                          | Layout                                |
| Global Variables in the testbench are not affe                                                           | cted, because they wi                         | Il not be involved in the la                             | • Create New Open Existing            |
|                                                                                                    |                                               |                                                          | Configuration                         |
| In Schematic Editor: Launch -> Layout XL                                                                 |                                               |                                                          | Create New Open Existing              |
| In Layout XL: Connectivity -> Generate ->All                                                             | From Source                                   |                                                          | <ul> <li>Automatic</li> </ul>         |
| (IX-5005): The selected operation requires schematic cellview 'test inverter schematic' to be extracted. |                                               |                                                          |                                       |
| Click OK to extract the cellview now.                                                                    |                                               |                                                          | OK Cancel He                          |
| OK Cancel Help                                                                                           |                                               |                                                          |                                       |
| Generate Layout                                                                                          | Gen 🖌 🗖                                       | erate Layout                                             | 3                                     |
| Generate I/O Pins PR Boundary Roorplan                                                                   | Generate I/O Pins PR Boundary Roo             | orplan                                                   | 1                                     |
| Generate                                                                                                 | Specify Default Values for All Pins<br>Laver: | Width: Height: Num: Create:                              |                                       |
|                                                                                                    | MET1 drawing                                  | 0.5 0.5 1 Apply                                          |                                       |
| ✓ I/O Pins                                                                                               |                                               |                                                          |                                       |
| Except Global Pins                                                                                       | Specify Pins to be Generated                  |                                                          | Text is used to recognize             |
| Except Pad Pins  PB Boundary                                                                             | Select:                                       | Number Of Matches: 0 Add New Pin                         | ports correctly.                      |
| Snap Boundary                                                                                            | Term Name Net Name                            | Layer Width Height Num Create                            |                                       |
|                                                                                                    | "gnd!" "gnd!"<br>"in" "in"                    | ("MET1" "pin") 0.5 0.5 1 t<br>("MET1" "pin") 0.5 0.5 1 t |                                       |
| Position<br>Minimum Separation                                                                           | "out" "out"<br>"vdd!" "vdd!"                  | ("MET1" "pin") 0.5 0.5 1 t<br>("MET1" "pin") 0.5 0.5 1 t | Set Pin Label Text Style X            |
|                                                                                                    |                                               |                                                          | Height 1                              |
| Device Correspondence                                                                                    |                                               |                                                          | Font stick                            |
| Preserve User-Defined Bindings                                                                           | Name: Layer:                                  | Width: Height: Num: Create:                              | Text Options 🔽 Drafting               |
| Connectivity Extraction                                                                                  |                                               |                                                          |                                       |
| Extract Connectivity after Generation                                                                    | Pin Label                                     |                                                          | Layer Name 💿 PIN 🛡                    |
|                                                                                                    | Create Label As Label                         | Options                                                  | Same As Pin                           |
|                                                                                                    |                                               |                                                          | Laver Purpose                         |
|                                                                                                    |                                               |                                                          | Same As Pin                           |
| OK Cancel Defaulte Help                                                                                  | ·                                             | OK Cancel Defaults Help                                  |                                       |
| Caned Caned                                                                                              |                                               | En Gancer Dengates                                       | Justification centerCenter            |
|                                                                                                    |                                               |                                                          | Orientation R0                        |
| Generates a layout with all instances placed ou                                                          | tside a rectangle (estir                      | mated cell boundary)                                     |                                       |
| , 1                                                                                                    | <b>2</b> (                                    | ,,                                                       | OK Cancel Help                        |

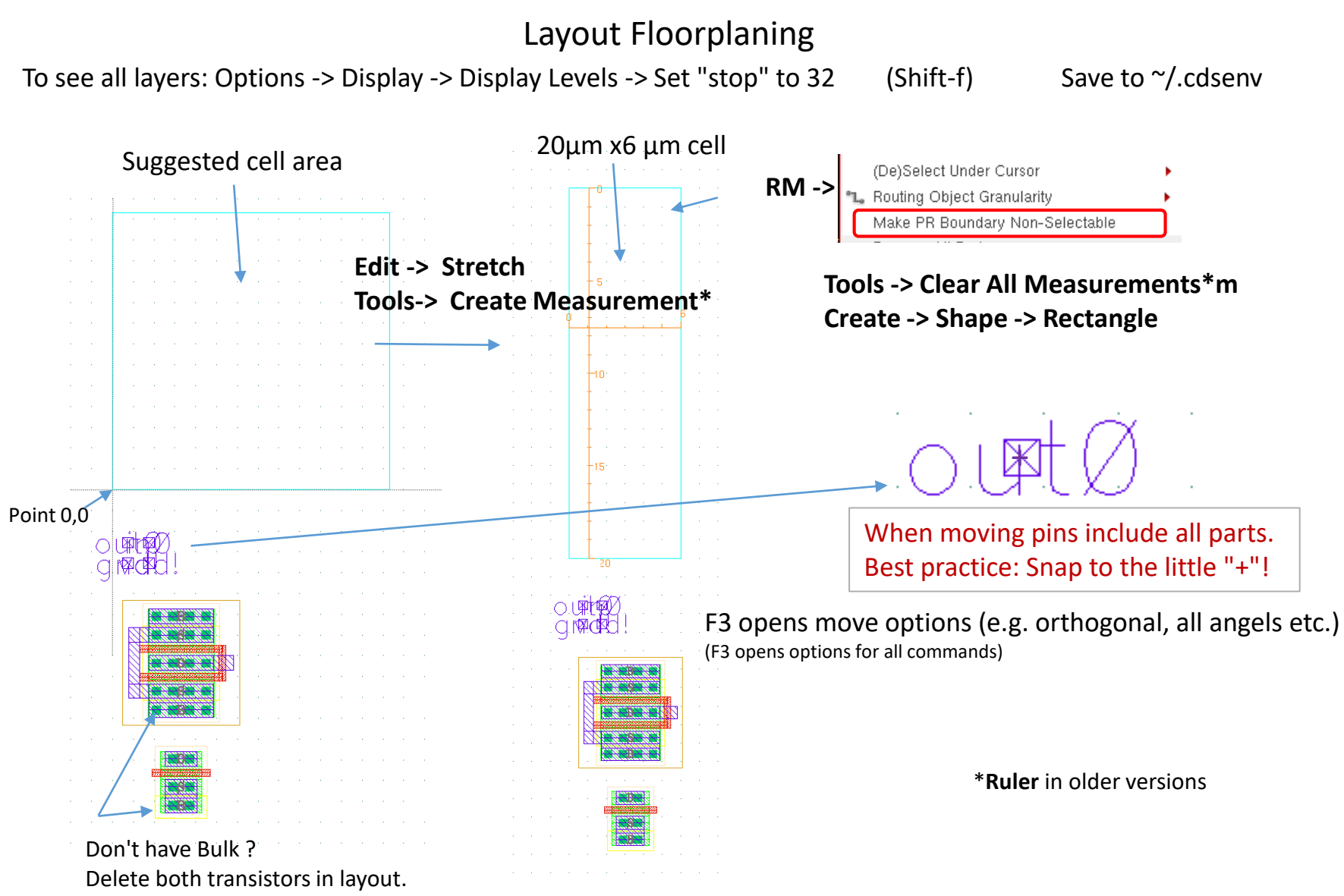

Open schematic and change transistor property there (add substrate contact). In Layout XL use Connectivity -> Update Components and Nets.

# Layout Edit

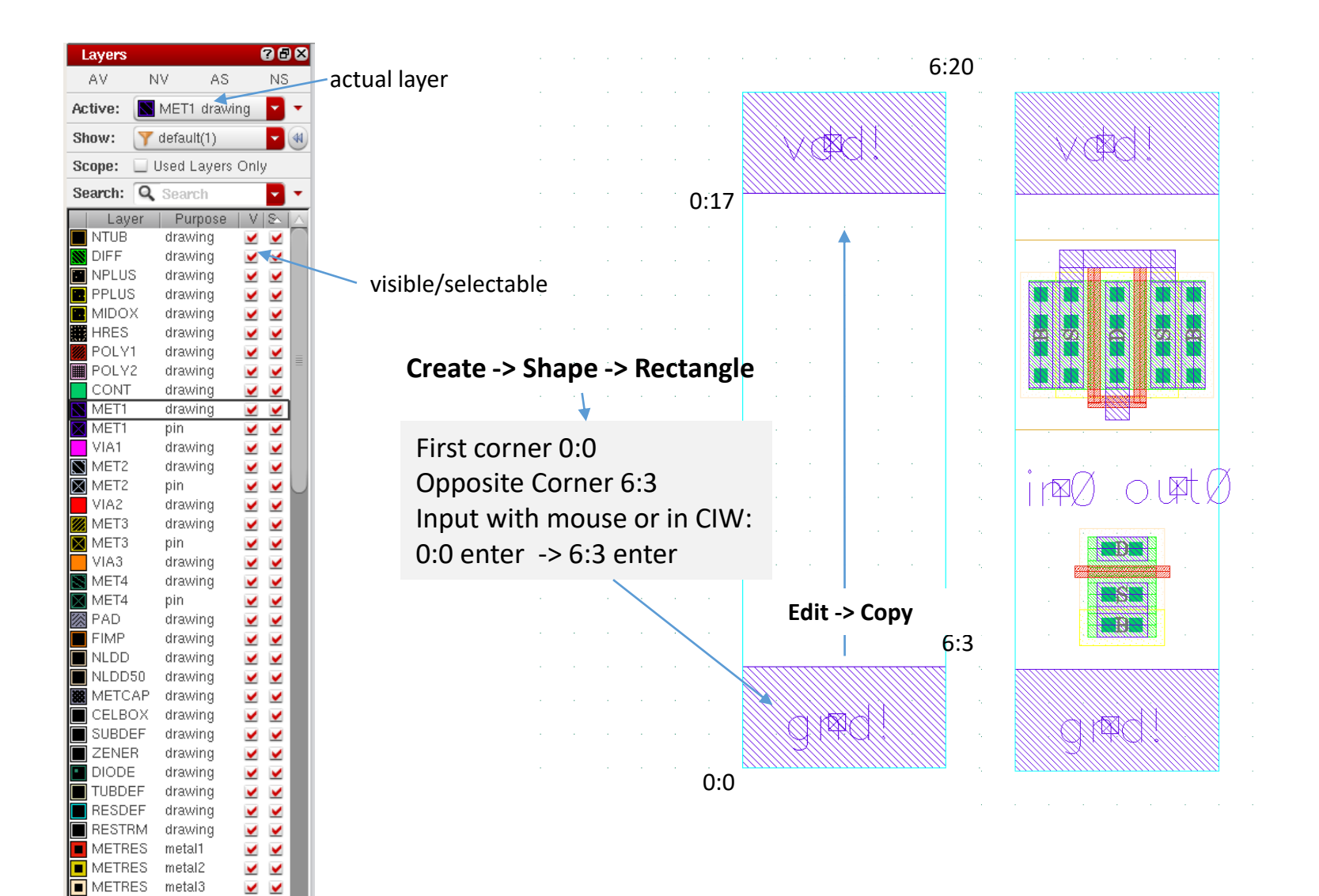

METRES

MET1

metal4

hol

**~ ~** 

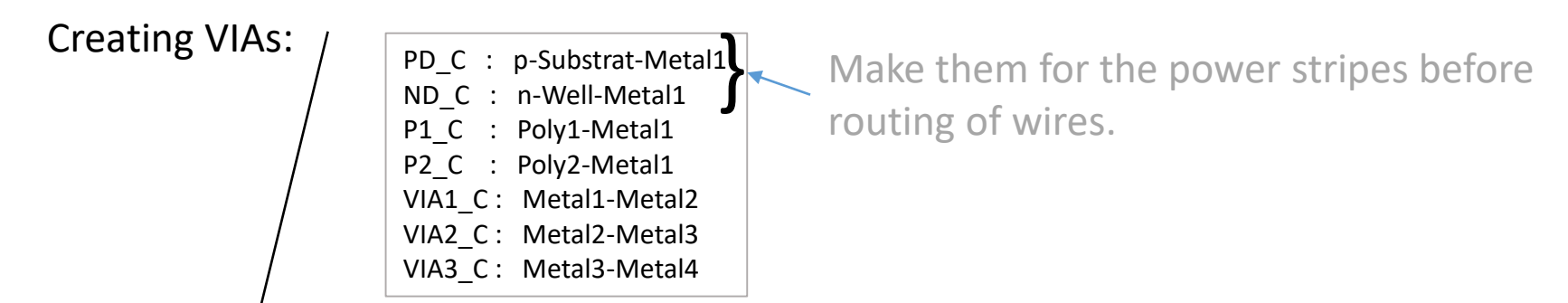

Layout of single contact predefined. Do not change! Number and alignment variable. Using "**Compute from Shape(s)**" fills area/with appropriate number of contacts.

| Create Via                            | ×    |
|---------------------------------------|------|
| Mode Single Stack Auto                |      |
| Options Compute From Shape(s)         |      |
| Net Name grd!                         |      |
| Create as ROD Object Name via0        |      |
| Via Definition PD_C                   | ]    |
| Save Via Variant                      |      |
| System User defined Cut pattern       |      |
| Reset Parameters to                   |      |
| Justification centerCenter X 0 Y 0    |      |
| Cut Class None Width 0.4 😔 Length 0.4 |      |
| Rows 1 0 Row Spacing 0.4              |      |
| Columns 4 🛡 📴 🥙 Column Spacing 0.4    |      |
| Enclosures Show Enclosures            |      |
| K Rotate A Sideways €Upside Down      |      |
| Hide Cancel                           | Help |

Stacked VIAs connecting more than two layers available:

|                                              | Create Vi                             | ia 🛛 🗙                    |
|----------------------------------------------|---------------------------------------|---------------------------|
| Mode O Single<br>Options Comp<br>Net Name xx | e ● Stack ○ Auto<br>ute From Shape(s) |                           |
| Create as ROD Ob                             | ject Name 🔽                           | ia0                       |
| Start Layer                                  | End Layer                             |                           |
| POLV1                                        | MET3                                  | Top Via Rows 1 💲          |
|                                              |                                       | Top Via Columns 1         |
|                                              | Via Definitions                       | Via Type / Source         |
| MET2 -> MET3                                 | VIAZ_C                                | Standard Via / TECH_C35B4 |
| MET1 -> MET2                                 | VIA1_C                                | Standard Via / TECH_C35B4 |
| POLY1 -> MET1                                | P1_C                                  | Standard Via / TECH_C35B4 |
|                                              |                                       |                           |
| E Rotate                                     |                                       | s Upside Down             |
|                                              |                                       | Hide Cancel Help          |

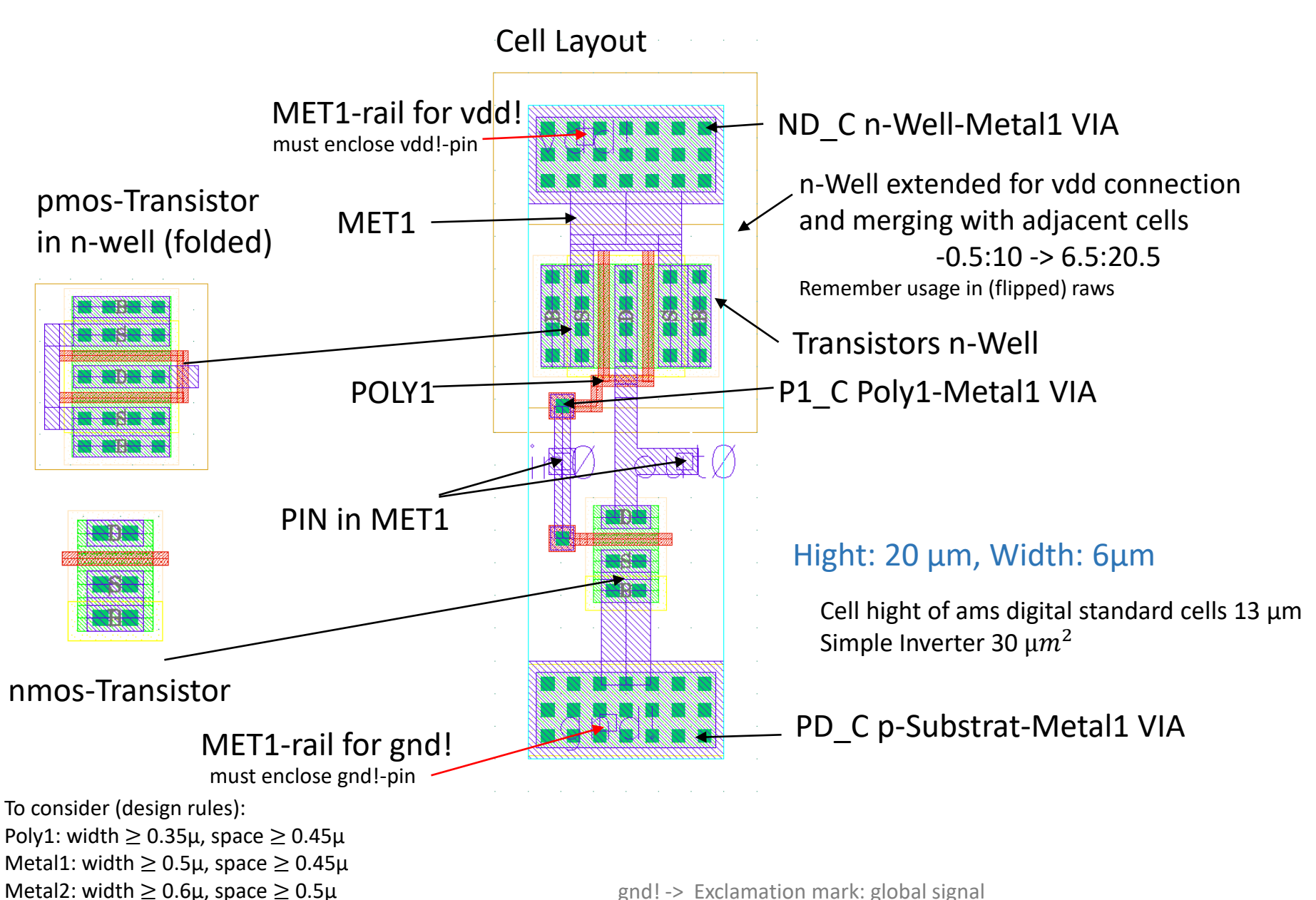

 $e(a(z), w(a(t) \ge 0.6\mu, space \ge$ 

11.10.2017

IGS / Uni-Rostock

# Cadence Layout - LVS

### Compare Layout Versus Schematic

### Assura -> Run LVS

|                                                                    | Run Assura LVS 🛛 🔍 🗙                                                                                                    | Progress                                                             |
|--------------------------------------------------------------------|----------------------------------------------------------------------------------------------------|----------------------------------------------------------------------|
| Schematic Design S                                                 | ource DFII Vise Existing Netlist INetlisting Options<br>Use Verilog Top Cell                                                                                                    | Assura LVS Run in progr<br>Run Name: run1<br>Run Dir: ASSURA_LVS/ir  |
| Library Cest<br>Layout Design Sour<br>Library Test                 | Cell inverter View schematic Browse                                                                                                    | Process Id: 6909 (ipc:14)<br>Start Time: Jan 25 09:10:39<br>Stop Run |
| Run Name Funi<br>Run Location<br>View Rules Files<br>Extract Rules | Run Directory ASSURA_LVS/inverter<br>Local  Technology c35b4c3 Rule Set Full<br>rgs/ams/410/assura/c35b4/c35b4/extract.rul View Reload                                                                       | Watch Log File<br>OK Cancel F<br>wait!                               |
| Compare Rules Switch Names Binding File(s) RSF Include             | /progs/ams/410/assura/c35b4/c35b4/compare.rul View<br>no_info resimulate_extracted Set Switches<br>/progs/ams/410/assura/c35b4/c35b4/bind.rul View<br>progs/ams/410/assura/c35b4/c35b4c3/LVSinclude.rsf View | <b>Č</b><br>File View Options Too                                    |
| Variable<br>None                                                   | Value Default Description                                                                                                    | Cell List (sch    lay)<br>**** Schematic and Layo                    |
| View avParameters<br>View avCompareRu                              | Modify avParameters.     2 avParameters are set.     Modify avCompareRules     13 avCompare rules are set.                                                                                                   |                                                                      |
| View Additional Fun                                                | Cancel Apply Defaults Load State Save State View RSF Help                                                                                                    | Open Schematic Cell<br>5                                             |

#### Run: "run1" Run: "run1" from /home/kirchner/ske/ASSURA\_LVS/inverter X Schematic and Layout Match. Do you want to view the results of this run? SS Summary of LVS Issues verter Extraction Information: O cells have O mal-formed device problems 2016 O cells have O label short problems O cells have O label open problems Comparison Information: lelp 0 cells have 0 Net mismatches 0 cells have 0 Device mismatches 0 cells have 0 Pin mismatches O cells have O Parameter mismatches Yes No (Help)

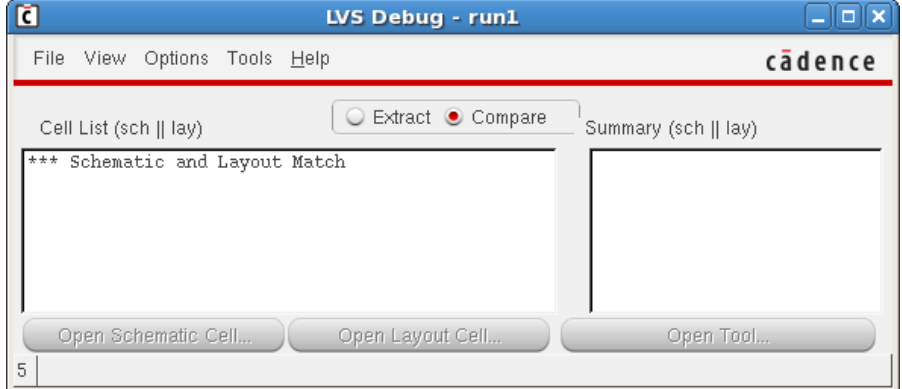

#### That's what we want to see!

Necessary for QRC parasitic extraction

### Cadence Layout - DRC

#### Assura -> Run DRC

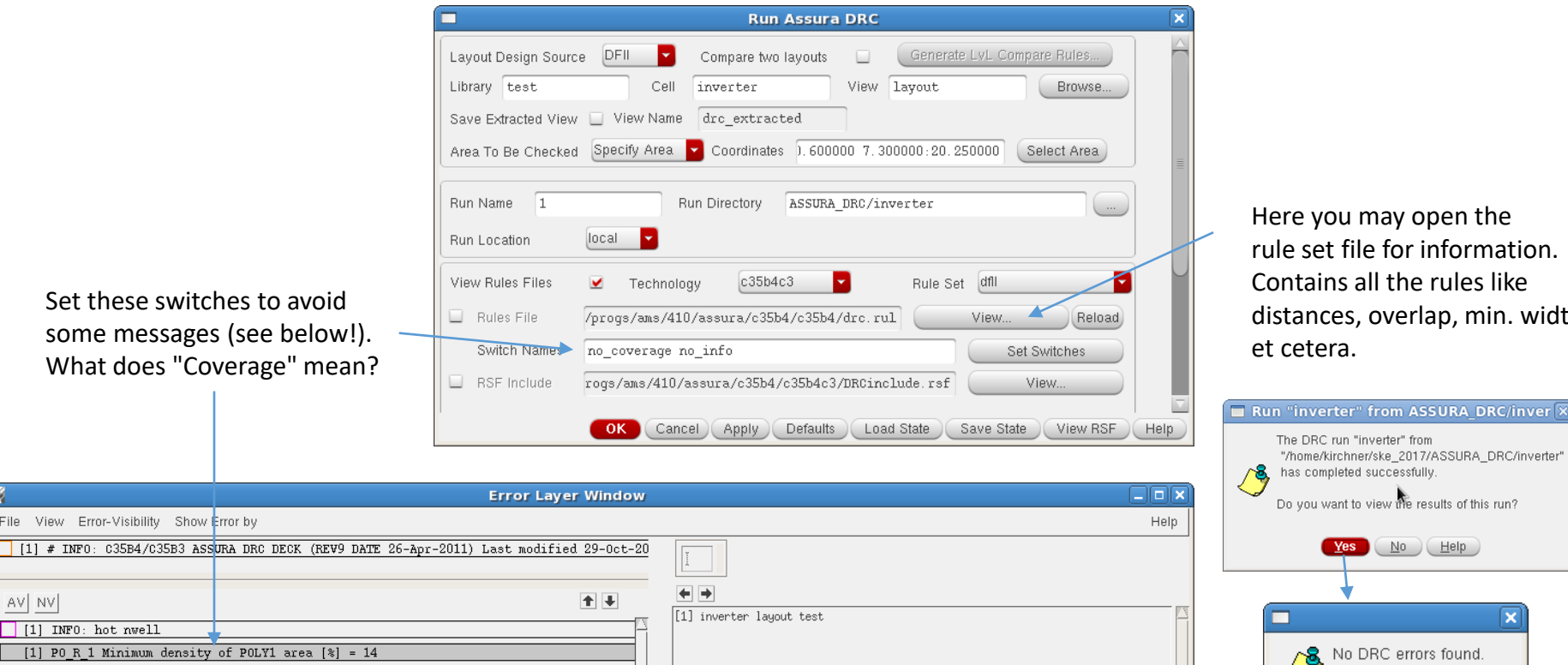

Here you may open the rule set file for information. Contains all the rules like distances, overlap, min. width et cetera.

has completed successfully. Do you want to view the results of this run? File View Error-Visibility Show Error by [1] # INF0: C35B4/C35B3 ASSURA DRC DECK (REV9 DATE 26-Apr-2011) Last modified 29-Oct-20 Yes No Help 1 [1] INFO: hot nwell No DRC errors found. [1] M1\_R\_1 Minimum density of MET1 area [%] = 30 [1] # INFO: C35B4/C35B3 ASSURA DRC DECK (REV9 DATE 26-Apr-2011) Last modified 29-Oct Close

That's what we would like to see!

### Cadence Layout – DRC with Errors remaining

### Example for an Error Message: Here: Pin is not fully covered by metal

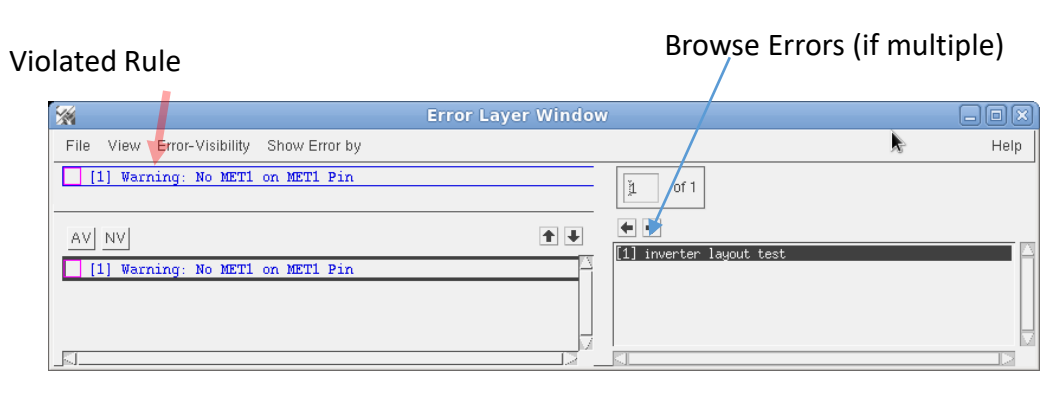

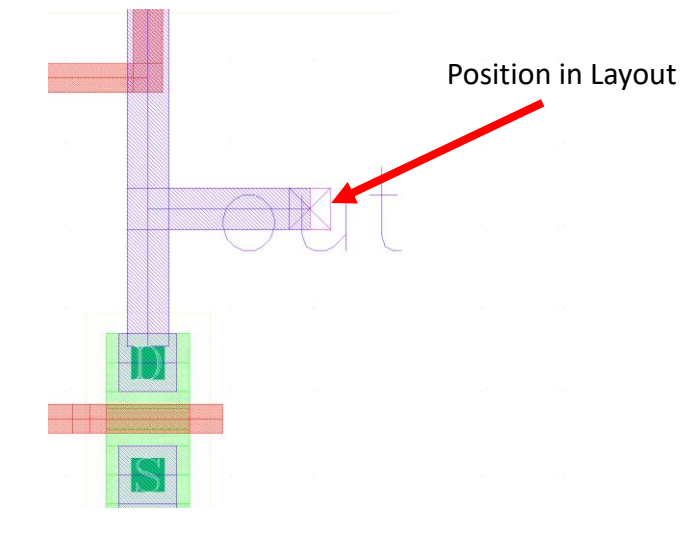

#### View -> Error Report

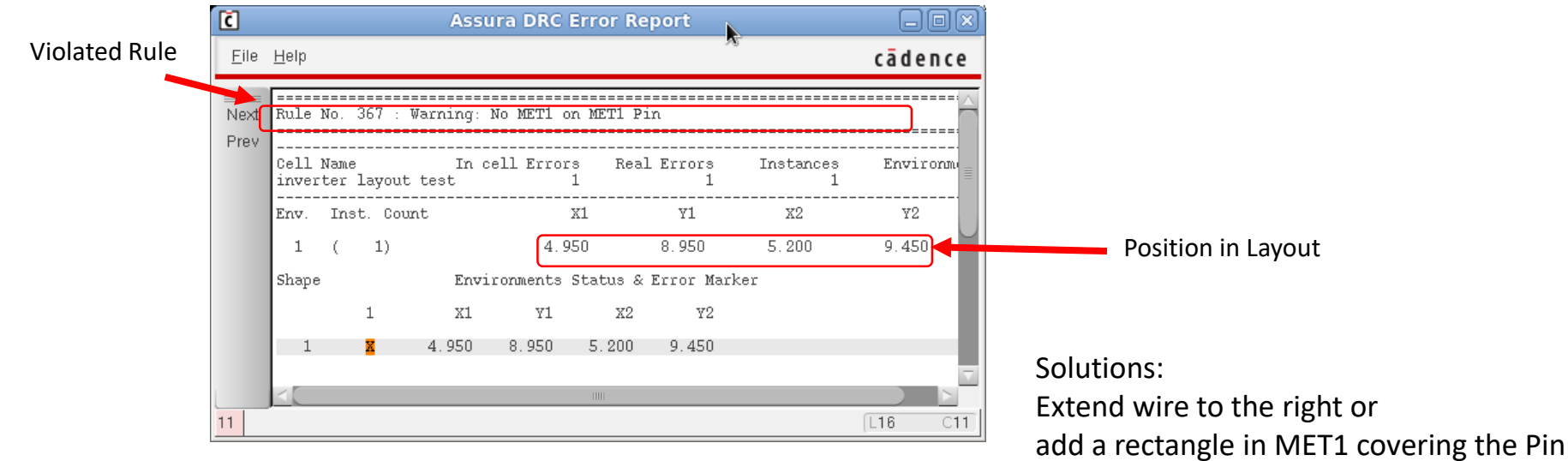

### Cadence Layout - DFM

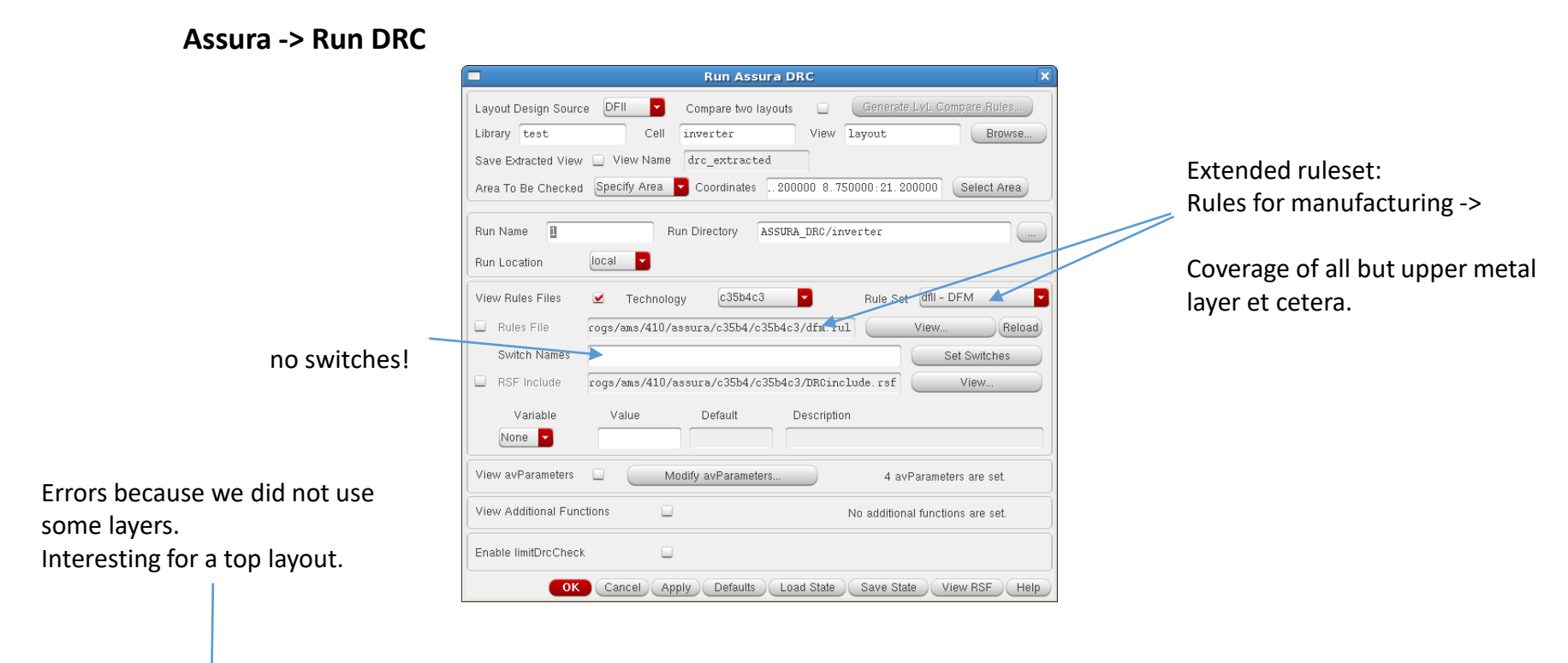

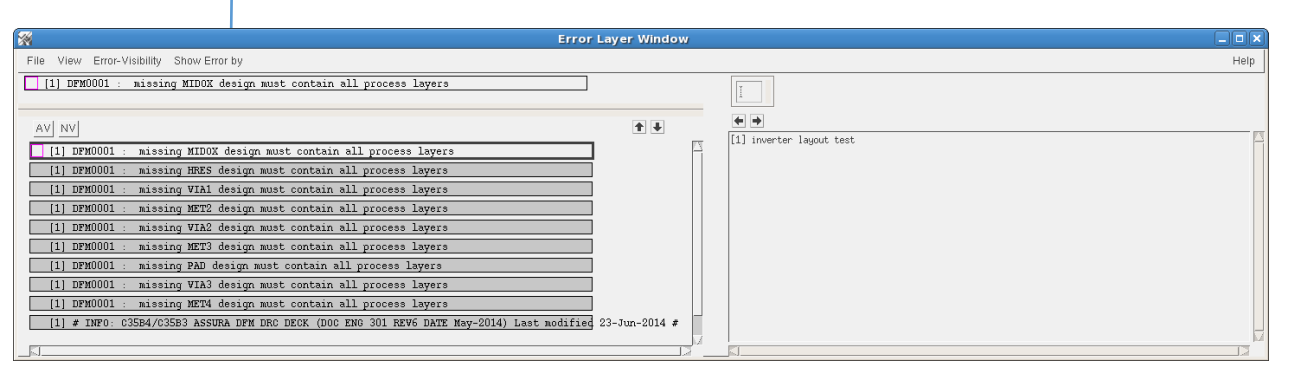

Electrical rule check is included in DRC. There is no separate rule check in the ams-HITkit.

Starting ERC with Assura -> Run ERC opens a form similar to DRC with no technology selected and either rule files.

Up to now no verification for this. Separate ERC-usage found nowhere.

### Cadence Layout – QRC – Parametric Extraction

QRC -> Run Assura Quantus -QRC

| anges                      |                                                    | RC Coupled C: net to net (signals)                                                          |
|----------------------------|----------------------------------------------------|---------------------------------------------------------------------------------------------|
| QRC (A                     | saura) Parasitic Extraction Run Form               | QRC (Assura) Parasitic Extraction Run Form                                                  |
| Stup Extraction            | Filtering Netlisting Run Details Substrate         | Setup Extraction Filtering Netlisting Run Details Substrate                                 |
| Tachnology C35b4C3         |                                                    | Extraction Type RC                                                                          |
| p2lysSet NONE              | UseMultRuleSets                                    |                                                                                             |
| Setup Dir /progs/ams       | s/410/assura/c35b4/c35b4/RCX-typical               | Max fracture lengin infinite microns intemperature 25.0 C Earl asc grid. Of                 |
| Include Command File       |                                                    | Cap Coupling Mode Coupled Ref Node grd.                                                     |
| Rule Command File Includ   | e View Edit                                        | Mult Factor 1.0 Diffusion Equation R                                                        |
| Tech Cmd File User         | · View Edit                                        | PEEC Mode 🔲 Ladder Network 🔲 Global Frequency 🛛 MHz                                         |
| Output Extracted May       |                                                    | Select User Region View Edit.                                                               |
| Enable CellView Check      |                                                    |                                                                                             |
| Parasitic Res Component    | presistor auLvs PRIMLI Prop ld r                   | Laver Setun Customization                                                                   |
| Parasitic Cap Component    | pcapacitor auLvs PRIML: Prop ld c                  |                                                                                             |
| Parasitic Ind Component    | pinductor auLvs PRIMLI Prop ld 1                   | Select R Mesh User Region                                                                   |
| Parasitic M Component      | pmind auLvs PRIMLIB Prop ld k                      |                                                                                             |
| Inductance L1 Prop Id      | ind1 Inductance L2 Prop Id ind2                    |                                                                                             |
| Call Procedure             |                                                    | From File                                                                                   |
| Substrate Extract          | Extract MOS Diffusion Res                          | SelFromLay                                                                                  |
| Extract MOS Diffusion AP   | Add LVS MOS Diffusion Res                          |                                                                                             |
| Substrate Profile          | NONE   Extract MOS Diffusion High NONE             | Litho Config File                                                                           |
| Library Prefix             |                                                    | Contour Directory                                                                           |
| Library Directory          |                                                    | Enable UPCY Solid Ring Solid Ring Discharge 5 Microns                                       |
| <[                         |                                                    | Progress Form X                                                                             |
| r                          |                                                    | GRC Run in progress                                                                         |
| 0 8                        |                                                    | 🗢 🕸 Run Name: run1                                                                          |
| Library Directory: Specify | 7 a directory for writing local libraries created  | HRCX Cell cell name Run Dir: /home/kirchner/ske/ASSURA_LVS/inverter                         |
| during the hierarchical ex | straction of an extracted view.                    | Process Id: 6897 (ipc:16)                                                                   |
| $\leq$                     |                                                    | Start Time: Jan 22 11:11:15 2016 The QRC run "run1" completed successful The output is in : |
| OK Cancel Defaults         | Apply Load State Save State View Command File Help |                                                                                             |
|                            |                                                    | Stop Run VVall! Cell: inverter                                                              |
|                            |                                                    | Watch Log File View: av_extracted                                                           |
|                            |                                                    | OK Cancel Help                                                                              |

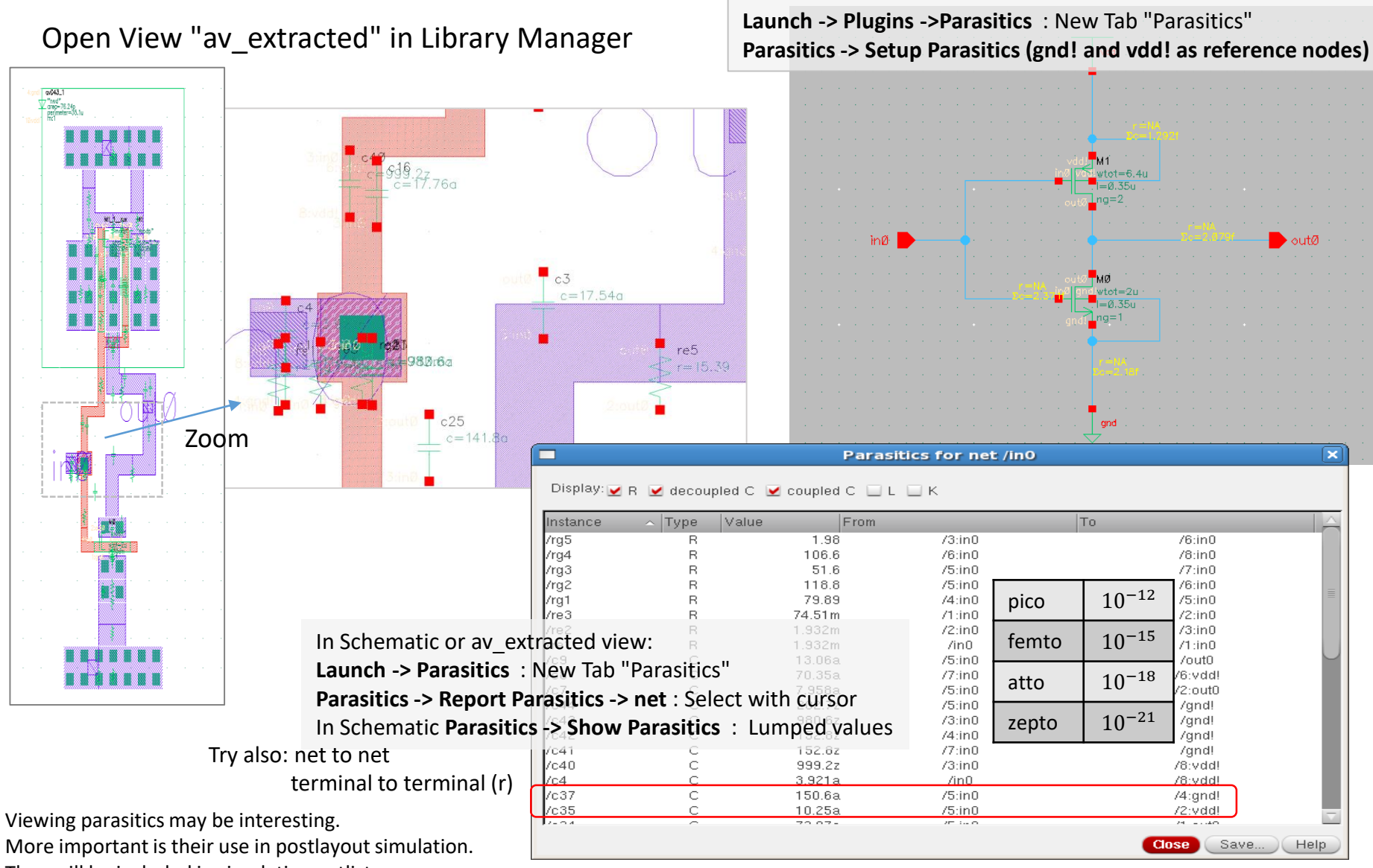

Cadence – QRC – Extracted view

More important is their use in postlayout simulation. They will be included in simulation netlists.

### Cadence – QRC – Post-Layout Simulation (ADE-L/XL)

We need different models for the UUT (inverter)

**Original schematic** 

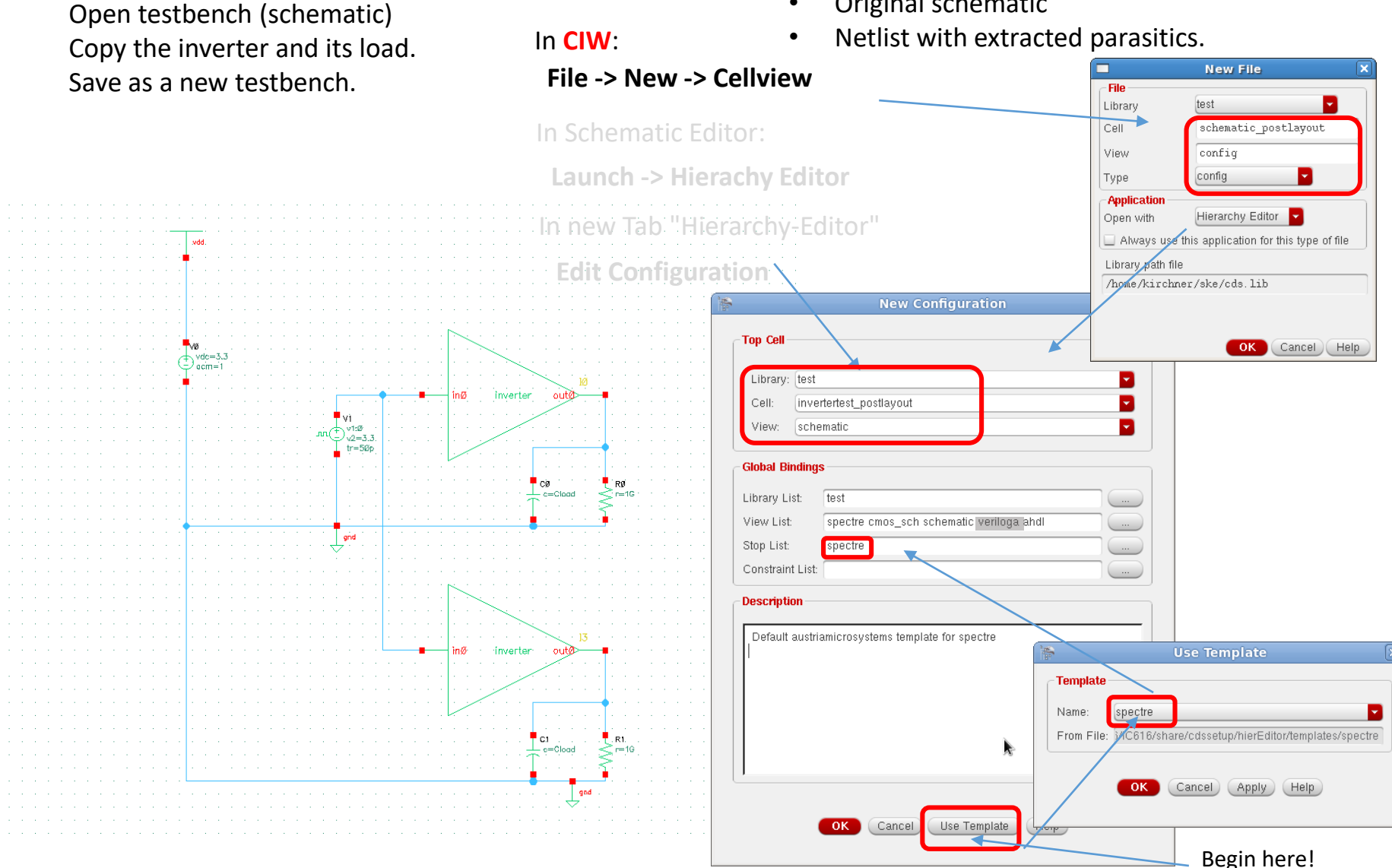

11.10.2017

IGS / Uni-Rostock

### Cadence – Post-Layout Simulation (ADE-L/XL)

| 🐘 🛛 Virtuoso® Hierarchy Editor: N                                                                                                    | ew Configuration (Save Needed)                                                                                                    | Virtuoso® Hierarchy Editor: New Configuration (Save Needed)                                                                                                    |     |
|----------------------------------------------------------------------------------------------------|----------------------------------------------------------------------------------------------------|----------------------------------------------------------------------------------------------------|-----|
| <u>E</u> ile <u>E</u> dit ⊻iew <u>P</u> lugins <u>H</u> elp                                                                                                    | cādence                                                                                                    | Eile Edit ⊻iew Plugins Help cāde                                                                                                    | nce |
| 🞦 🗁 🕞   📝 🚸 🥱 🦿 🕕   🥅                                                                                                    |                                                                                                    | 📗 🛅 🗁 🔚   🕼 🐶 🥱 🕜 🕕 🧠 🕕 📄 😪   🛄 🙆 🥥 Update Needed                                                                                                    |     |
| Library: test Cell: inverter_postlayout View: schematic Open Edit Table View Tree View                                                                                                    | Library List.       test         View List.       schematic veriloga ahdi         Stop List.       spectre         ADE L       Constraint List.                                                                                                    | Top Cell     Clobal Bindings       Library: test     Library List: test       Cell: inverter_postlayout     View List: schematic veriloga ahdi       View: schematic     Stop List: spectre       Open     Edit                                                                                                    |     |
| Instance       V         Instance       V         Instance       V         Instance       V         Instance       V         Instance       V         Instance       V         Instance       V         Instance       V         Instance       Set Instance         Instance       Set Instance         Instance       Set Instance         Instance       Sepand         Instance       Sepand Subtree         Instance       Collapse Subtree         Add Stop Point       Denoin         Instance       Subtree         Instance       Subtree | View To Use Inherited View List<br>spectre cmos_sch schematic verilo<br>spectre cmos_sch schematic verilo<br>spectre cmos_sch schematic verilo<br>spectre cmos_sch schematic verilo<br><none><br/>av_extracted<br/>layout<br/>schematic<br/>symbol<br/>Specify SPICE Source File<br/>Specify Referer ce Verilog<br/>Mark as External HDL Text (AMS UNL only)</none> | Table View       Tree View         Target: Instance       Interfed View To Use       Inherited View List                                                                                                    |     |
| Add Bind To Open (Skip Inst<br>Remove Bind To Open                                                                                                    | ance)                                                                                                    | Image: Spectre cmos_sch schematic ver         Image: Spectre cmos_sch schematic ver         Image: Spectre cmos_sch schematic ver |     |

Parasitics

# Replace (use RightMouse -> set instance view ) schematic by av\_extracted $_{41}$

### Cadence – Post-Layout Simulation - Result

### Open the configuration in Library Manager

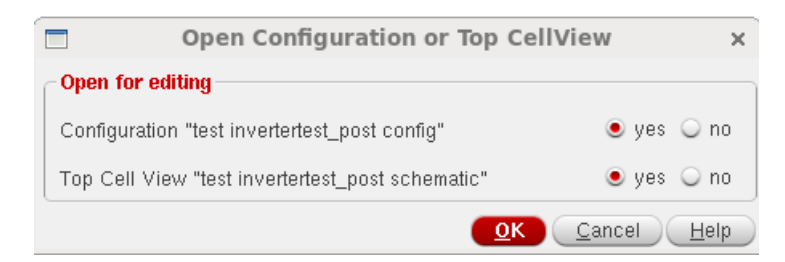

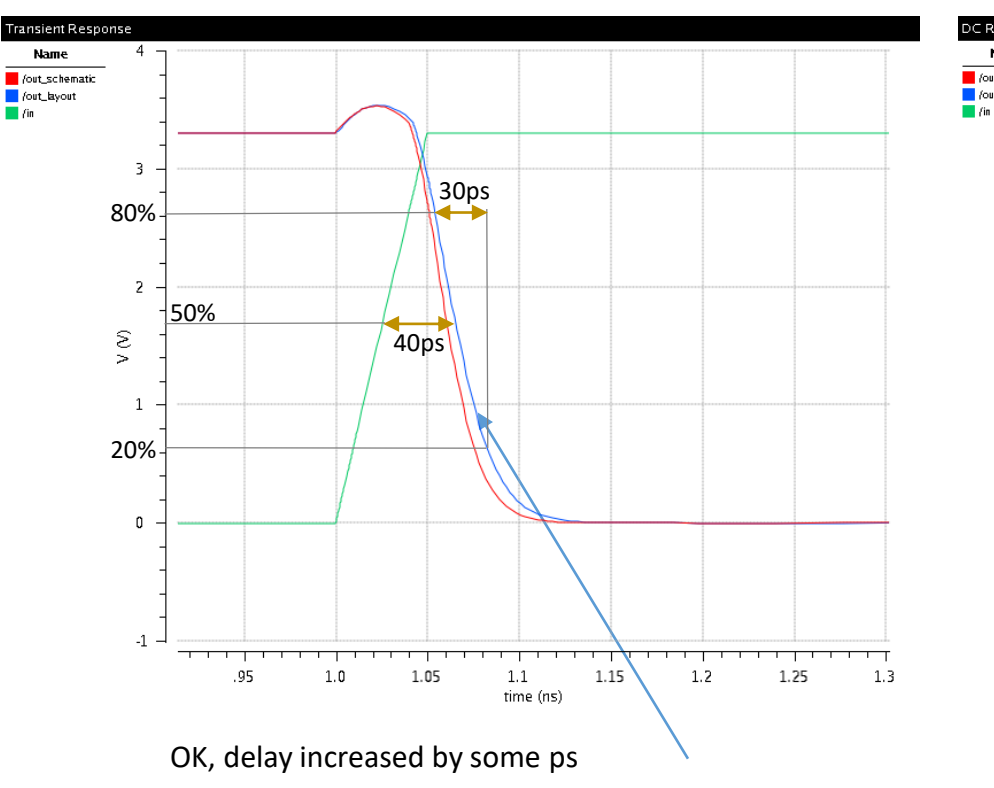

Shown for  $C_{Load}$  = 4 fF. Less difference for higher load.

# To perform simulation see slides above from "Simulation ADE GXL Start"

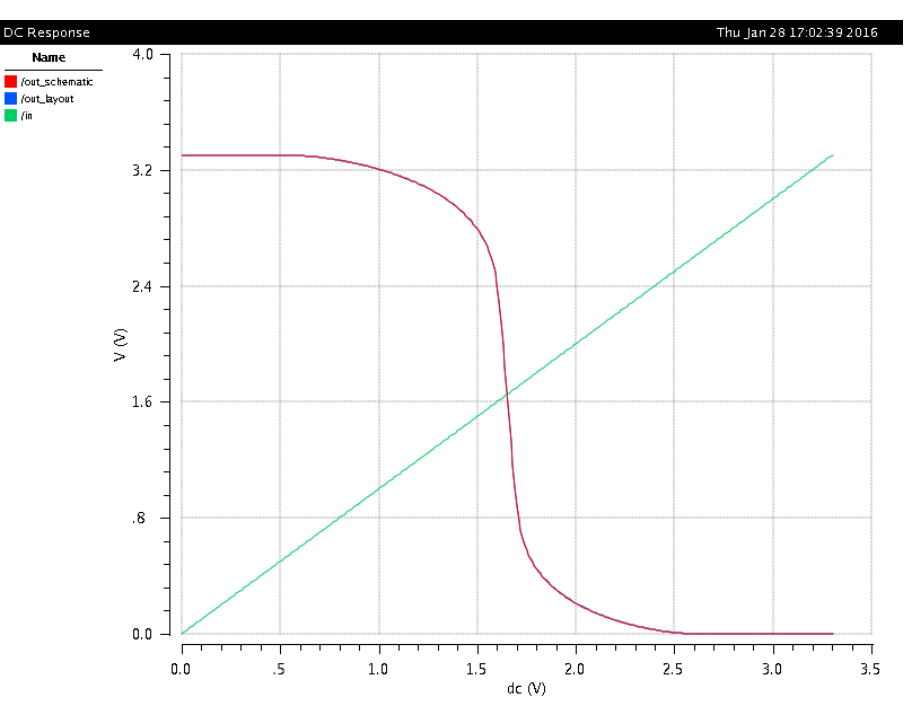

OK, no visible change

### Layout 3D View

### GDS3D from University of Twente, NL

Needs a technology file (layer thickness, pitches). Generated for AMSC35B4 from process parameters. Needs initialization for Cadence integration, but may be used standalone.

Automatic initialization does not work yet. For manual initialization observe the last output after CIW start.

|                                                                                                    | _ |                                                                                                    |                                                                                                    |         |
|----------------------------------------------------------------------------------------------------|---|----------------------------------------------------------------------------------------------------|----------------------------------------------------------------------------------------------------|---------|
| C Virtuoso® 6.1.5 - Log: /home/kirchner/CDS.log                                                                                                    | J | C Vi                                                                                                    | rtuoso® 6.1.5 - Log: /home/kirchner/CDS.log                                                                                                    |         |
| Eile Tools Options Help cādence                                                                                                    |   | <u>F</u> ile <u>T</u> ools <u>O</u> ptions ICD-To                                                                                                    | ools <u>H</u> elp                                                                                                    | cādence |
| Loading ams.cxt<br>Wirtuoso Framework License (111) was checked out successfully. Total checkout time was 0.10s.<br>To get new Tab "ICD-Tools" for 3D-GDSII-Display in CDW execut following command manually:<br>Load "/progs/GDS3D_1.8/skill/icdGDS3D.il"<br>Immouse L: M: R:<br>1 load "/progs/GDS3D_1.8/skill/icdGDS3D.il" |   | To get new Tab "ICD-Tools<br>load "/progs/GDS3D_1.8/s)<br>load "/progs/GDS3D_1.8/sk<br>GDS3D v1.8 has been initi<br>load "/progs/GDS3D_1.8/sk<br>"mouse L:<br>1 | " for 3D-GDSII-Display in CDW execute following command manually<br>ill/icdGDS3D.il"<br>ill/icdGDS3D.il"<br>ill/icdGDS3D.il"<br>ill/icdGDS3D.il"<br>M: | R       |
|                                                                                                    | I | C Vir                                                                                                    | tuoso© 6.1.5 - Log: /home/kirchner/CDS.log                                                                                                    |         |
|                                                                                                    |   | File Tools Options hitkit                                                                                                    | D-Tools Help                                                                                                    | cādence |

With a layout opened we can make a GDSII-Stream and run the GDS3D tool. ICD - Tools

In the GDS3D-tool use F1 to see the (game like) usage.

| Č                                                                     | Virtuoso@ 6.1.5 -                | Log: /home/kirchner/CDS.log |         |
|-----------------------------------------------------------------------|----------------------------------|-----------------------------|---------|
| <u>F</u> ile <u>T</u> ools <u>O</u> ptions hitkit                     | ICD-Tools <u>H</u> elp           | <b></b>                     | cādence |
| Writing GDS for test/op<br>GDS written successfully<br>Starting GDS3D | y Layout -> GDS3D<br>Y Run GDS3D | gds∕op⊽.gds, please wait    |         |
| ⊴(                                                                    |                                  | IIII                        |         |
| limmouse L:                                                           |                                  | M:                          | R:      |
| 1 hitkit: ams_4.10 Tech: c3                                           | 5b4c3 User: kirchner             |                             |         |

Do not use the normal streamout from CDW (File -> Export -> Stream) because GDS3D uses a separate directory for the gds-File!

ICD is simply Integrated Circuit Design group at Twente University)

### Layout 3D View

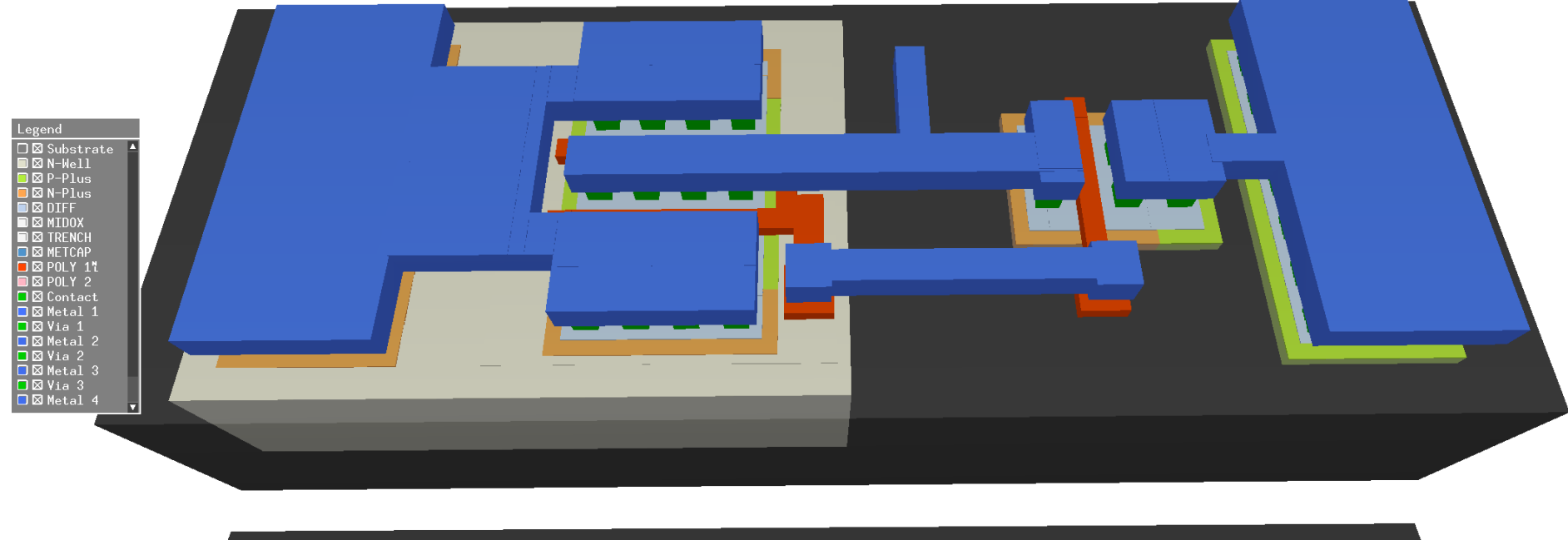

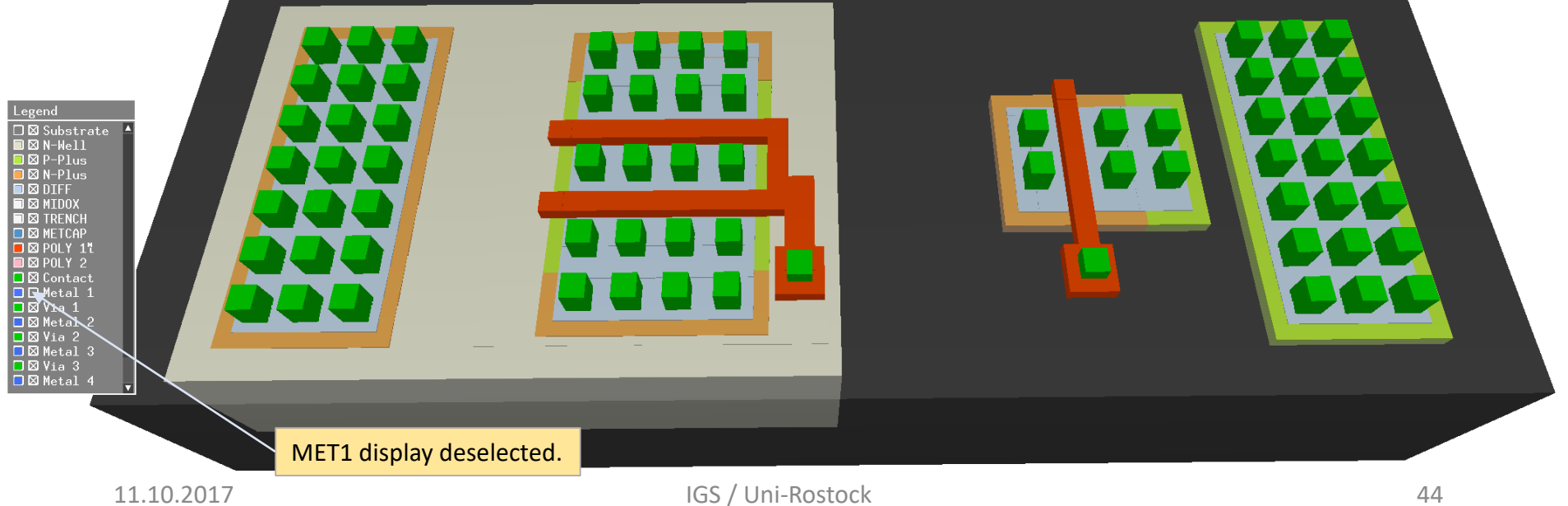

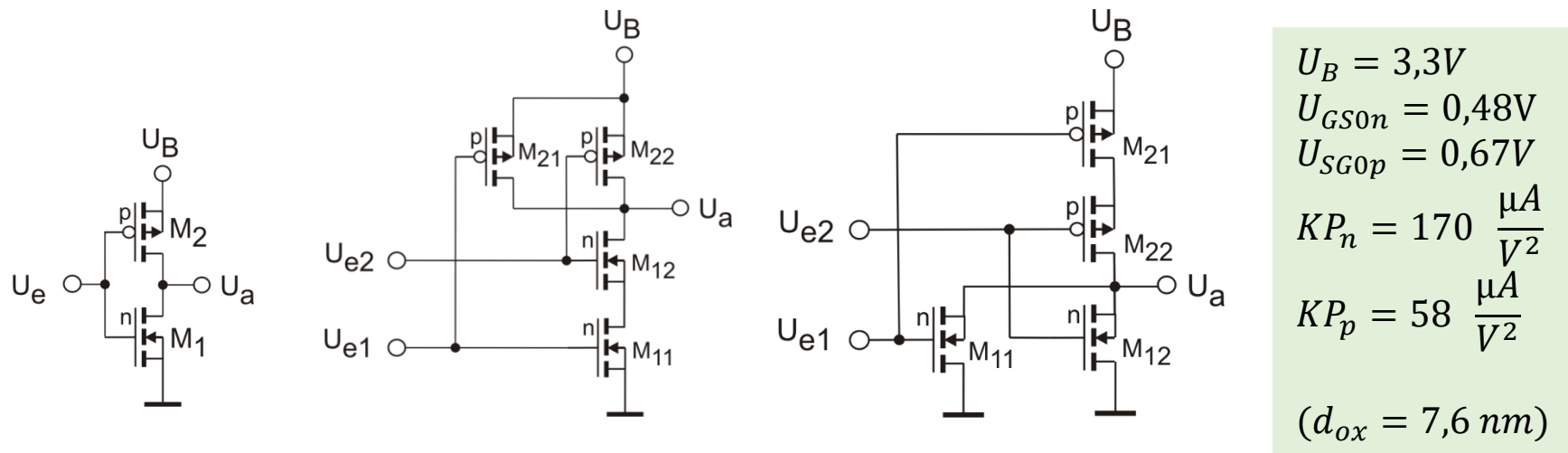

Calculate the geometry in  $\binom{W}{L}$ -ratio for p- und n-Transistors) so that you get a good compromise for the switching point and noise margin for the cases:

- Both inputs change at the same moment (connected)
- One input is preassigned to a fixed value so that the second one causes output change. (May be different for both inputs!)

Switching point should be near  $\frac{U_B}{2}$  for all cases.

Design (schematic, layout) a 2-Input-NAND or a 2-Input-NOR using short channel length transistors ( $0.35\mu$ ) or long channel length transistors ( $3.5\mu$ m]. Selection of the specific design is done with the tutor.

Cell hight shall be 20 µm.

From Simulation (including postlayout) find out the following values: Switching points and noise margin for the different cases at the two inputs. Delay times (50%), falltime, risetime (20%-80%) dependend on load capacitance (4.. 100 fF) and temperature (-40 to 80°C).

At the switching point both transistor-pairs are in the pinch-off state and passed by the same current :

$$\frac{\beta_n}{2}(U_{eS} - U_{GS0n})^2 = \frac{\beta_p}{2} (U_B - U_{eS} - U_{SG0p})^2$$

But: There is a difference in the number of involved switching transistors for the different input cases!

Common Equation for CMOS-Inverter:

$$\frac{\beta_n}{2}(U_{eS} - U_{GS0n})^2 = \frac{\beta_p}{2} (U_B - U_{eS} - U_{SG0p})^2$$

Dissolve for  $U_{eS}$ :

$$\sqrt{\beta_n}(U_{eS} - U_{GS0n}) = \sqrt{\beta_p} (U_B - U_{eS} - U_{SG0p})$$

$$U_{eS} = \frac{\sqrt{\frac{\beta_n}{\beta_p} \cdot U_{GS0n} + U_B - U_{SG0p}}}{1 + \sqrt{\frac{\beta_n}{\beta_p}}} \longrightarrow$$

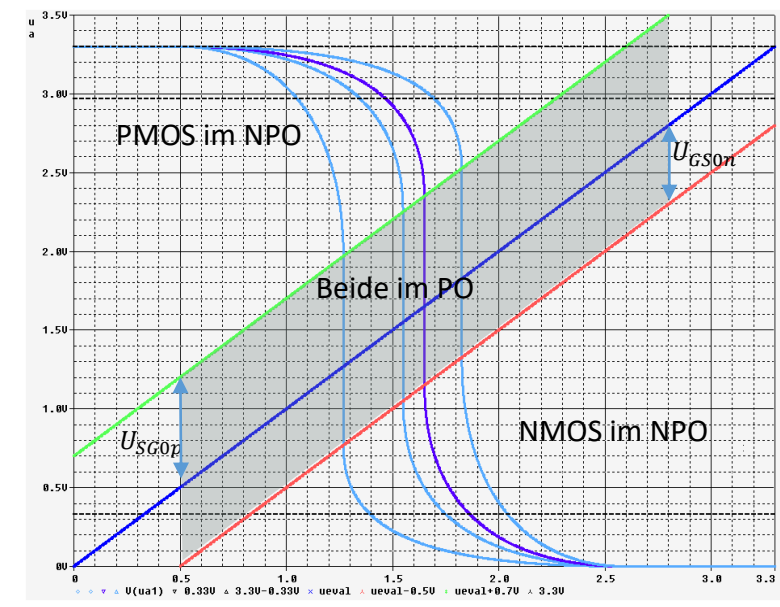

Für 
$$U_{eS} = \frac{U_B}{2}$$
  
 $\beta_n = \left(\frac{U_B}{2} - U_{SG0p}}{\frac{U_B}{2} - U_{GS0n}}\right)^2$   
 $\beta = KP \cdot \frac{W}{L}$   
 $mit : KPN = 3 \cdot KPP$   
 $\frac{\left[\frac{W}{L}\right]_n}{\left[\frac{W}{L}\right]_p} = \frac{1}{3} \cdot \left(\frac{U_B}{\frac{2}{2} - U_{SG0p}}{\frac{U_B}{2} - U_{GS0n}}\right)^2$ 

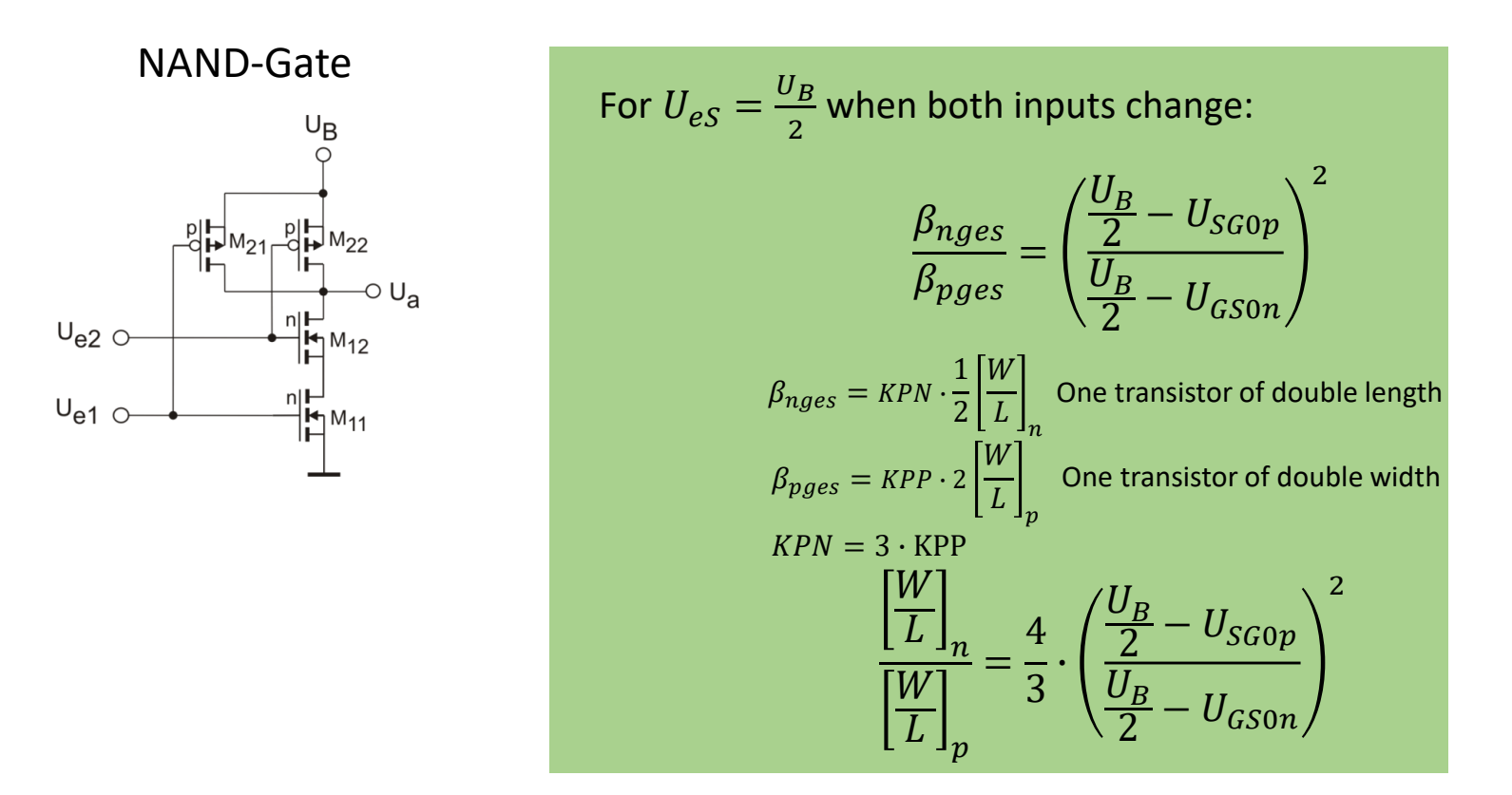

$$\frac{\left[\frac{W}{L}\right]_{n}}{\left[\frac{W}{L}\right]_{p}} = \frac{4}{3} \cdot \left(\frac{\frac{U_{B}}{2} - U_{SG0p}}{\frac{U_{B}}{2} - U_{GS0n}}\right)^{2} = \frac{4}{3} \left(\frac{1,65 - 0,7}{1,65 - 0,5}\right)^{2} = 0,908 \qquad \qquad \frac{\left[\frac{W}{L}\right]_{p}}{\left[\frac{W}{L}\right]_{n}} = 0$$

1,1

$$\frac{\beta_n}{2} (U_{eS} - U_{GS0n})^2 = \frac{\beta_p}{2} (U_B - U_{eS} - U_{SG0p})^2$$
$$\sqrt{\beta_n} (U_{eS} - U_{GS0n}) = \sqrt{\beta_p} (U_B - U_{eS} - U_{SG0p})$$

Lower transistor in NAND during switching phase:

IIъ

Für *l* 

 $\beta_{nges}$ 

β<sub>pges</sub> KPN One p-transistor is and remains off. One n-Transistor is and remains on. Only an inverter is switching.

$$U_{eS} = \frac{\sqrt{\frac{\beta_n}{\beta_p} \cdot (U_{GSOn} + U_{DS11}) + U_B - U_{SG0p}}}{1 + \sqrt{\frac{\beta_n}{\beta_p}}}$$

See if the values are acceptable with regard to noise margin. Try to change W/L ratios to find a compromise.

$$\frac{\left[\frac{W}{L}\right]_{n}}{\left[\frac{W}{L}\right]_{p}} = \frac{1}{3} \cdot \left(\frac{1,65 - 0,7}{1,65 - 0,5 - 0,236V}\right)^{2} = 0.36 \qquad \frac{\left[\frac{W}{L}\right]_{p}}{\left[\frac{W}{L}\right]_{n}} = 2,78$$
$$\frac{\left[\frac{W}{L}\right]_{n}}{\left[\frac{W}{L}\right]_{p}} = \frac{1}{3} \cdot \left(\frac{1,65 - 0,7}{1,65 - 0,5}\right)^{2} = 0,23 \qquad \qquad \frac{\left[\frac{W}{L}\right]_{p}}{\left[\frac{W}{L}\right]_{n}} = 4,44$$

Interesting, but we can implement one geometry only and must configure a compromise.

IGS / Uni-Rostock

Practical hint to safe time:

Starting from the Inverter schematic:

You may open the inverter schematic as the origin for the new design.

Then create a new schematic cellview (from CDW or Library Manager). File -> New -> Cellview

When you have the new empty schematic and the inverter schematic side by side you can copy the inverter circuit or parts of it to the new schematic.

Use copy: "c" -> select the desired part using the left mouse button

- -> click on the selected part
- -> drag to the new place (may be the same schematic window or the new one)

Edit the new schematic to build the NAND or NOR design.

You may proceed in the same manner for the testbench.

### 2-input-NAND

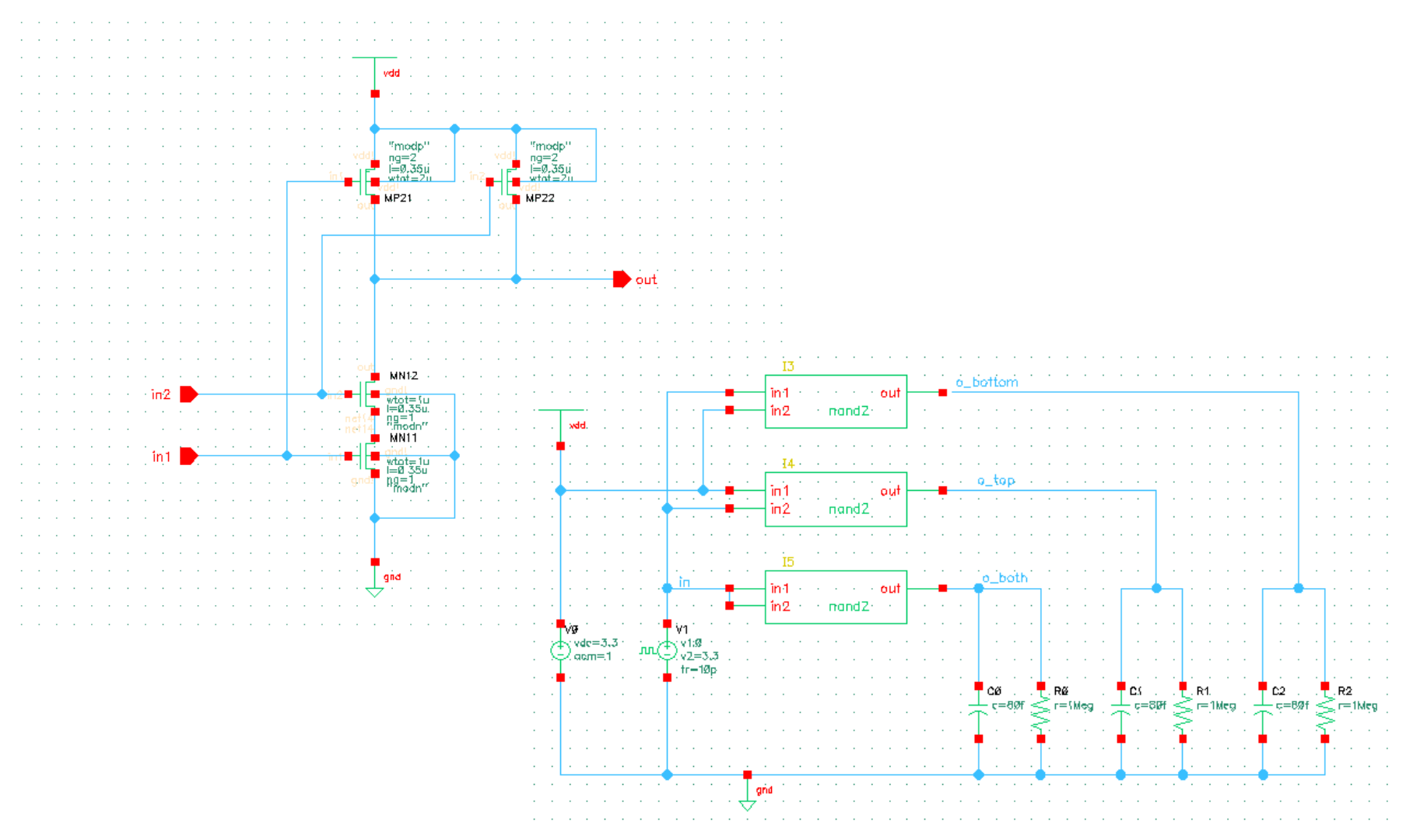

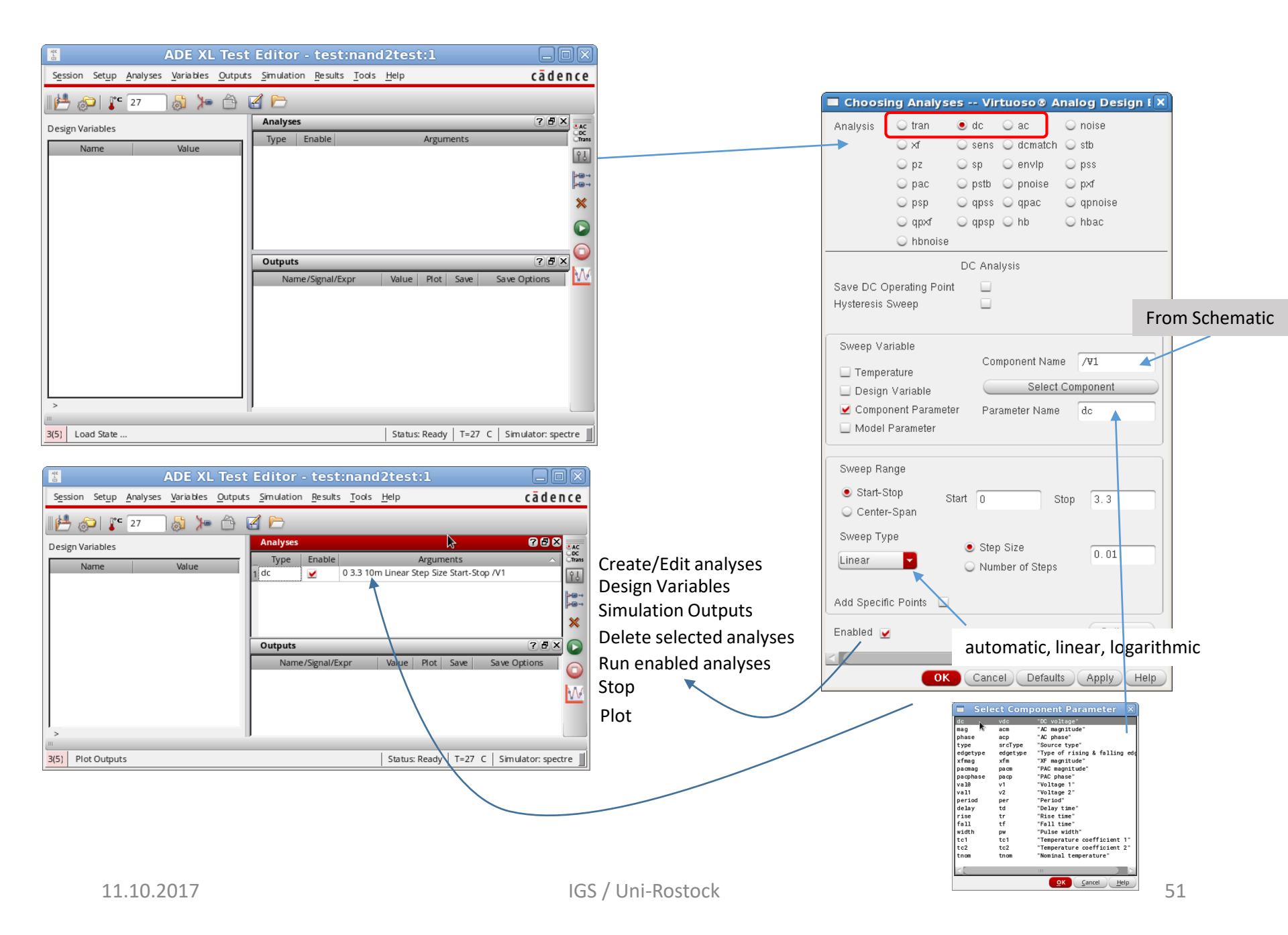

### <u>Intranet</u>

| ADE L (1) - test invertertest schematic                                                                                                    |                                                                                                    |
|----------------------------------------------------------------------------------------------------|----------------------------------------------------------------------------------------------------|
| Launch Session Setup Analyses Variables Outputs Simulation Results Iools Help cadence                                                                                                    |                                                                                                    |
| II 📥 🔊 I 🧊 27 🛛 🚴 🎾 🖄 🗹 🗁                                                                                                    |                                                                                                    |
| Design Variables     Analyses     Image: Comparison of the second second | Setting Outputs ADE L (2)                                                                                                    |
| Namersignavexpr Value Plot Save Save Options                                                                                                    | Selected Output                                                                                                    |
|                                                                                                    | Name (opt.)         Name/Signal/Expr         Value         Plot         Save Options           1         in         yes         allv |
|                                                                                                    | Expression From Design 2 o_both yes allv                                                                                             |
|                                                                                                    | Calculator Open Get Expression Close 4 o top yes ally                                                                                |
| > Plot after simulation: Auto Plotting mode: Replace                                                                                                    | Will be Plotted/Evaluated From Schematic                                                                                             |
|                                                                                                    | Measure type   Sig/Exp OCEAN MATLAB SPICE                                                                                            |
| 2(3)   Delete   Status: Ready   T=27   C   Simulator: spectre                                                                                                    | Add Delete Change Next New Expression                                                                                                |
|                                                                                                    |                                                                                                    |
|                                                                                                    | <u>OK</u> <u>Cancel</u> <u>Apply</u> <u>Help</u>                                                                                     |
|                                                                                                    |                                                                                                    |
|                                                                                                    |                                                                                                    |
| Setting Outputs ADE L (2)                                                                                                    |                                                                                                    |
| Selected Output  Selected Output  Name/Signal/Expr Value Plot Save Options                                                                                                    |                                                                                                    |
| Name (opt.)                                                                                                    |                                                                                                    |
| Expression From Design 3 o_bottom yes allv                                                                                                    |                                                                                                    |
| Calculator Open Get Expression Close 4 o_top yes allv                                                                                                    |                                                                                                    |
| Will be V Plotted/Evaluated                                                                                                    |                                                                                                    |
|                                                                                                    |                                                                                                    |
| Add Delete Change Next New Expression                                                                                                    |                                                                                                    |
| OK Cancel Apply Help                                                                                                    |                                                                                                    |

Transfer characteristics and noise margin for 2-Input-CMOS-NAND-Gate

![](_page_52_Figure_1.jpeg)

### Transfer characteristic for 2-Input-CMOS-NAND-Gates

![](_page_53_Figure_1.jpeg)

Transfer characteristic of 2-input-NAND-Gates from AMS-0.35µ-library with  $L_{NMOS,PMOS} = 0.35\mu W_{NMOS} = 1.325\mu$ ,  $W_{PMOS} = 2.1\mu$  and self-made gate with  $L_{NMOS,PMOS} = 0.35\mu W_{NMOS} = 1.0\mu$ ,  $W_{PMOS} = 1.6\mu$ (Characteristic for top N-transistor not shown, always beetween bottom and both)

# Simulation of 4-input-NAND from $0.35\mu m$ library

|                                     | Add Instance 🛛 🗙                                          |  |
|-------------------------------------|-----------------------------------------------------------|--|
| Library                             | CORELIBD Browse                                           |  |
| Cell                                | NAND4X2                                                   |  |
| View                                | symbol                                                    |  |
| Names                               |                                                           |  |
| 🗹 Add Wi                            | re Stubs at:<br>all terminals   registered terminals only |  |
| Array                               | Rows 1 Columns 1                                          |  |
| 🚯 Rotate 🛛 🕼 Sideways 🖂 Upside Down |                                                           |  |
|                                     | Hide Cancel Defaults Help                                 |  |

D-input uses NMOS-transistor nearest to GND, A-input is top NMOS-transistor.

![](_page_54_Figure_3.jpeg)

### 4-Input-NAND-Gate

![](_page_55_Figure_1.jpeg)

Transfer characteristic of 4-input-NAND-Gate from AMS-0.35 $\mu$ -library with  $L_{NMOS,PMOS} = 0.35 \mu W_{NMOS} = 1.05 \mu, W_{PMOS} = 1.4 \mu$ Leftmost line for switching lowest (nearest to ground )nmos-transistor only, rightmost line for all 4 inputs switched simultaneously